オンライン資格確認等システム

### 医療機関等向け 1.11版

# マイナ資格確認アプリのセットアップと使い方\_Windows版

# 本資料ではオンライン資格確認等システムを使うためのマイナ資格確認アプリのセットアップ作業と、同アプリの使い方について説明します。

※本資料は、Windows10 で作成しています。使用バージョン、機種などによりアプリ取得時の認証方法や 画面イメージが異なる場合があります。

※本資料に記載されているURLは予告なく変更される場合がありますので、あらかじめご了承ください。 ※マイナ資格確認アプリでは、スクリーンショット画面は情報が見えない状態で表示されます。

### 準備する

アプリのセットアップの前に、以下のものが揃っているか、確認してください。

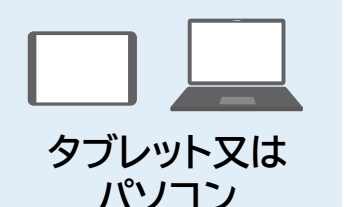

### 資格確認限定型端末(Windowsタブレット又はパソコン)

資格確認限定型端末(Windowsタブレット又はパソコン)は、オンライン資格確 認等システムを利用するために必要です。64bit版のWindows10又は Windows11をインストールしたタブレット又はパソコンで動作を確認しています。

## 有線汎用カードリーダー

有線汎用カードリーダー(以下、カードリーダー)は、オンライン資格確認等シス テムを利用するために必要です。

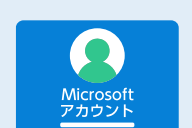

カードリーダー

Microsoft アカウント

# Microsoftアカウント

マイナ資格確認アプリの入手時に必要です。

※本マニュアルではMicrosoftアカウントは取得済みかつサインイン済みであることを 前提に説明しています。Microsoftアカウントの詳細は以下のホームページを参照し てください。 (https://account.microsoft.com/account?lang=ja-jp)

## マイナ資格確認アプリユーザ設定情報

マイナ資格確認アプリ ユーザ設定情報

マイナ資格確認アプリューザ設定情報は、オンライン資格確認等システムを 利用するアプリの初期登録時に必要です。

### セットアップの流れ

マイナ資格確認アプリのセットアップの作業の流れは以下のとおりです。

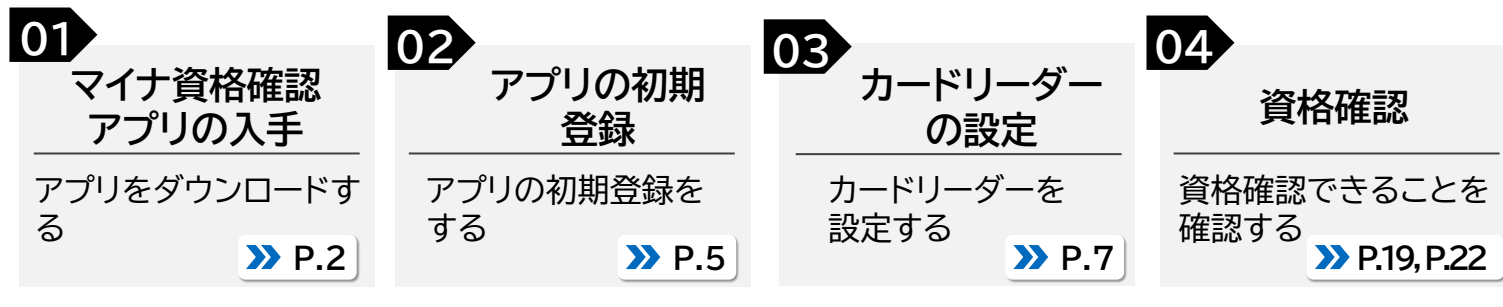

※Windows版アプリは、ナレーター機能(Windows 標準のスクリーンリーダー)がONの場合に矢印キー、 tabキー、エンターキーのキーボード操作が可能です。 ※本資料は、2024年9月時点の内容をもとに作成しています。

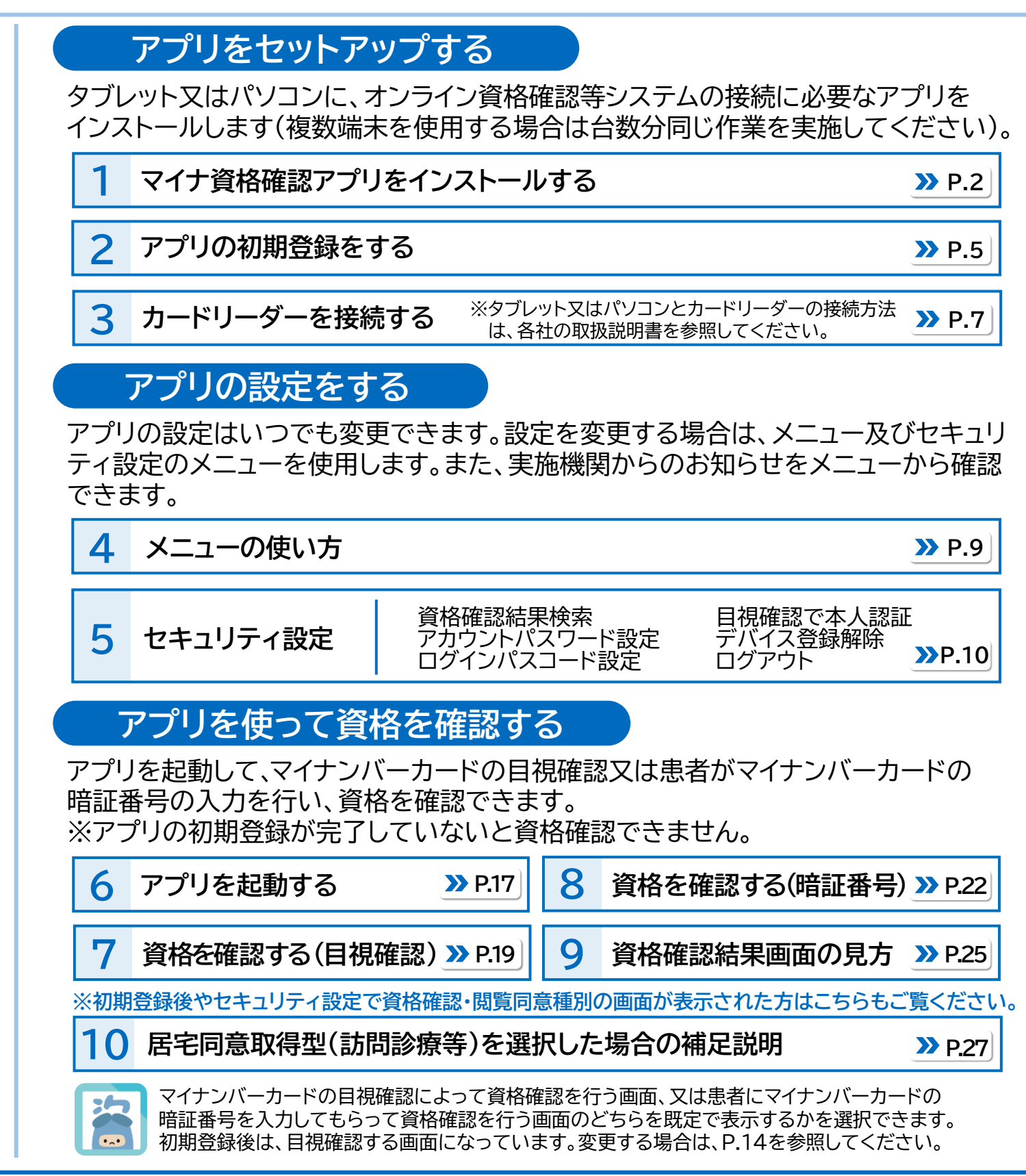

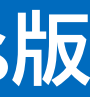

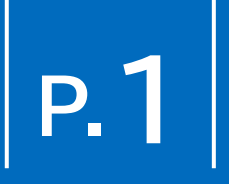

# マイナ資格確認アプリをインストールする

# マイナ資格確認アプリ(以下「アプリ」)をインストールする手順を説明します。

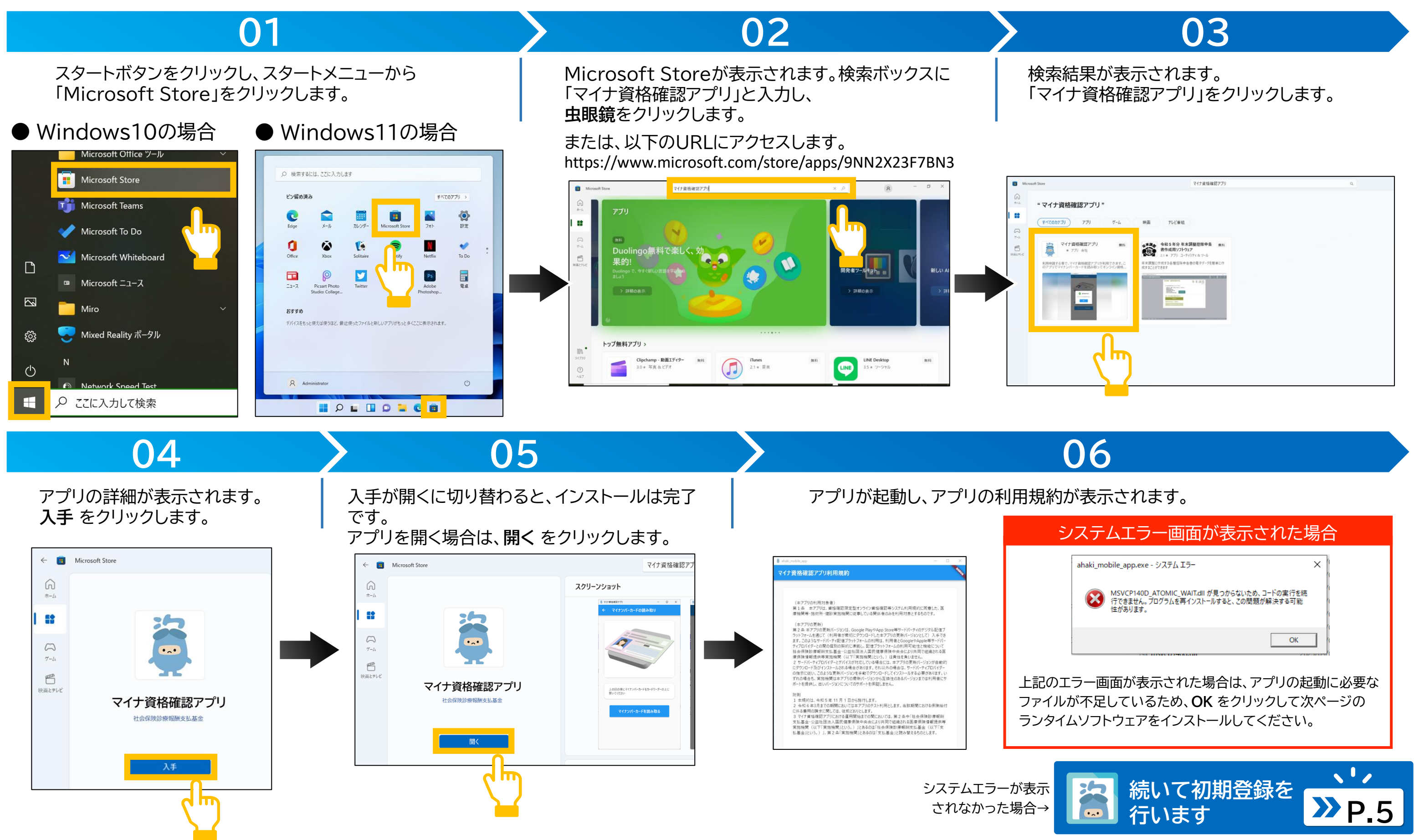

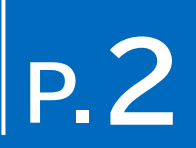

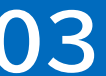

# マイナ資格確認アプリをインストールする

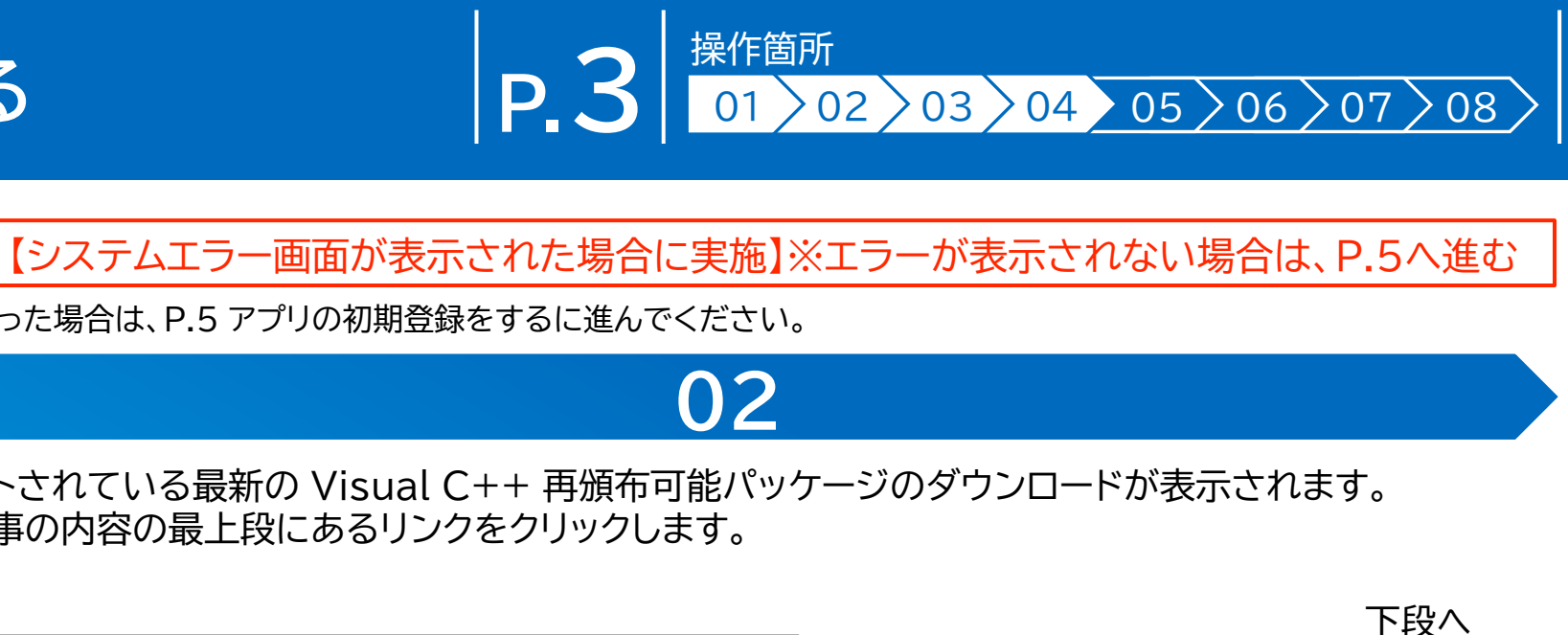

# ランタイムソフトウェアをインストールする手順を説明します。

※アプリ起動時にシステムエラーが表示された場合に実施する作業です。システムエラーが表示されなかった場合は、P.5 アプリの初期登録をするに進んでください。

# インストールサイトに移動します。

以下のURLにアクセスします。

https://learn.microsoft.com/ja-jp/cpp/windows/latestsupported-vc-redist?view=msvc-170

01

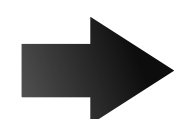

### サポートされている最新の Visual C++ 再頒布可能パッケージのダウンロードが表示されます。 この記事の内容の最上段にあるリンクをクリックします。

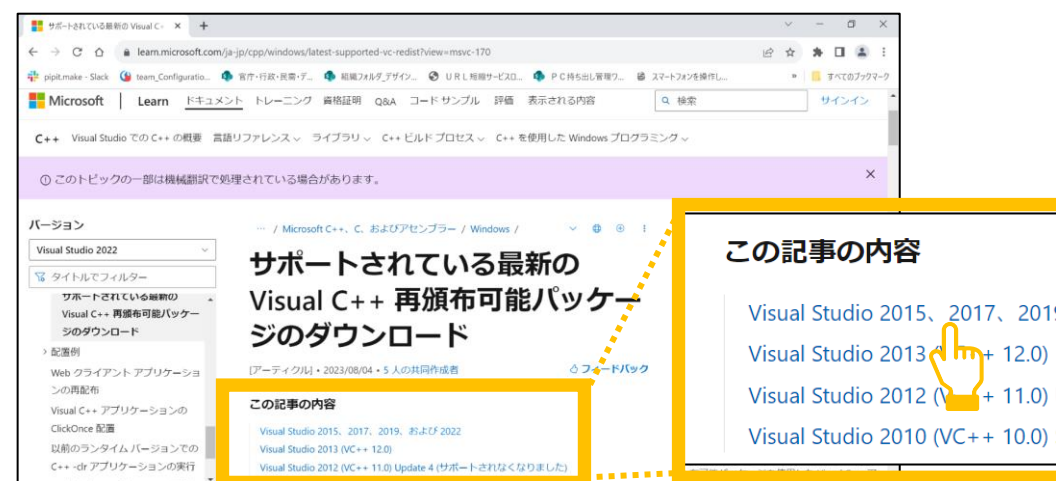

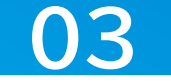

# インストールファイルをダウンロードします。

Visual Studioの最新バージョンにジャンプします。 アーキテクチャごとのリンクから、x64の右側にあるリンクをクリックします。

インストールファイルを実行します。

インストールファイルがダウンロードされます。 ファイルをダブルクリックします。

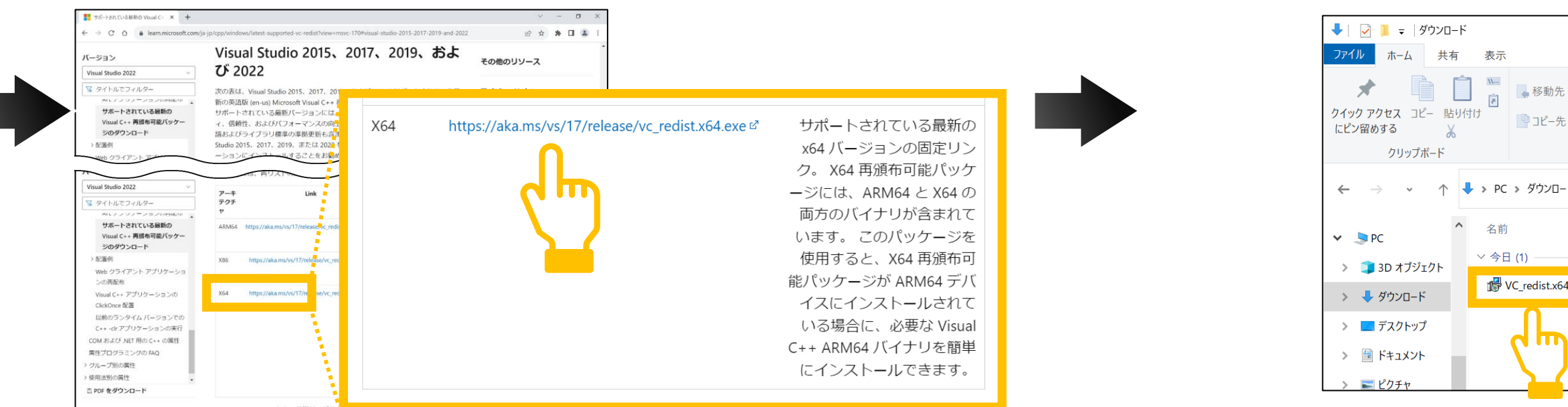

# Visual Studio 2015、2017、2019、および 2022 Visual Studio 2012 ()-+ 11.0) Update 4 (サポートされなくなりました) Visual Studio 2010 (VC++ 10.0) SP1 (サポートされなくなりました)

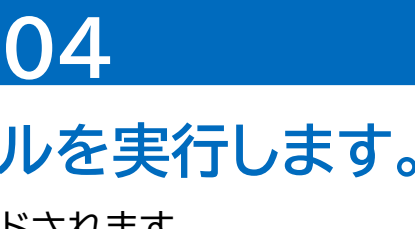

| 動先▼<br>先▼ | ★ 削除 • ■ 名前の変更 | 新しい<br>フォルダー | ¶ <u></u> -<br>1 - | <b>ノ</b> ロパティ |
|-----------|----------------|--------------|--------------------|---------------|
| 10(7)     | 隆理             | 新規           | ł                  | 開く            |
| ンロード      |                |              | ~                  | U             |
|           | ~              |              |                    | 更新日時          |
| t.x64.ex  | (e             |              |                    | 2023/10       |
| )         |                |              |                    |               |

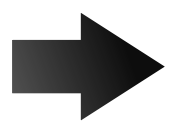

# マイナ資格確認アプリをインストールする

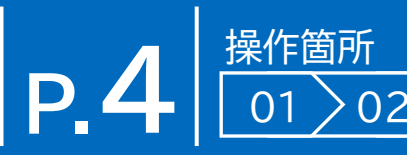

## 05

### ソフトウェアライセンス条項を確認します。 インストールを開始します。 インストール画面が表示されます。 **インストール**をクリックします。 マイクロソフトソフトウェアライセンス条項を確認し、同意する場合は、ライセンス条 項および使用条件に同意するをクリックしてチェックを付けます。 🛃 Microsoft Visual C++ 2015-2022 Redistributable (x64) - 1... — Hicrosoft Visual C++ 2015-2022 Redistributable (x64) - 1... — Microsoft Visual C++ 2015-2022 Microsoft Visual C++ 2015-2022 Redistributable (x64) - 14.36.32532 Redistributable (x64) - 14.36.32532 マイクロソフト ソフトウェア ライセンス条項 マイクロソフト ソフトウェア ライセンス条項 MICROSOFT VISUAL C++ 2015 - 2022 ランタイム MICROSOFT VISUAL C++ 2015 - 2022 ランタイム 本ライセンス条項は、Microsoft Corporation (またはお客様の所在地に応じた 本ライセンス条項は、Microsoft Corporation(またはお客様の所在地に応じた 関連会社)とお客様との契約を構成します。本ライセンス条項は、上記のソフト、 関連会社)とお客様との契約を構成します。本ライセンス条項は、上記のソフト ☑ ライセンス条項および使用条件に同意する(A) ✓ライセンス条項および使用条件に同意する(A) インストール(1) マインストール(1) 閉じる(C) 閉じる(C)

07

# インストールが実行されます。

ランタイムソフトウェアのセットアップが開始されます。

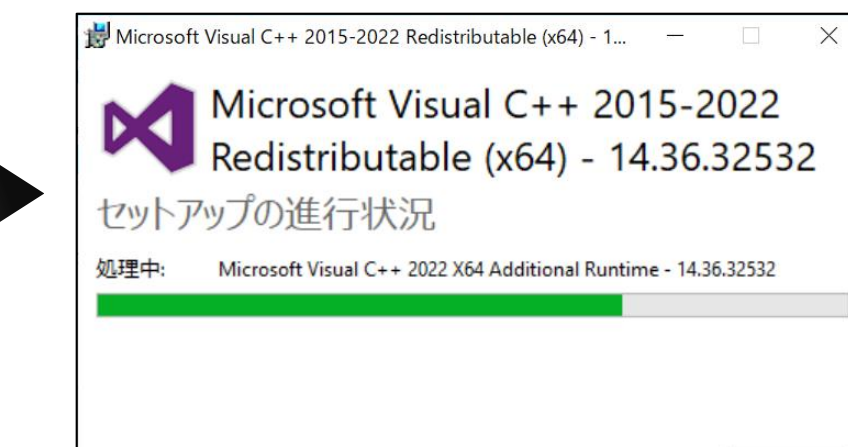

キャンセル(C)

**08** 

# コンピューターを再起動します。

セットアップが完了します。 再起動をクリックし、コンピューターを再起動します。 再起動後、マイナ資格確認アプリを起動し、P.5のアプリの初期登録を行います。

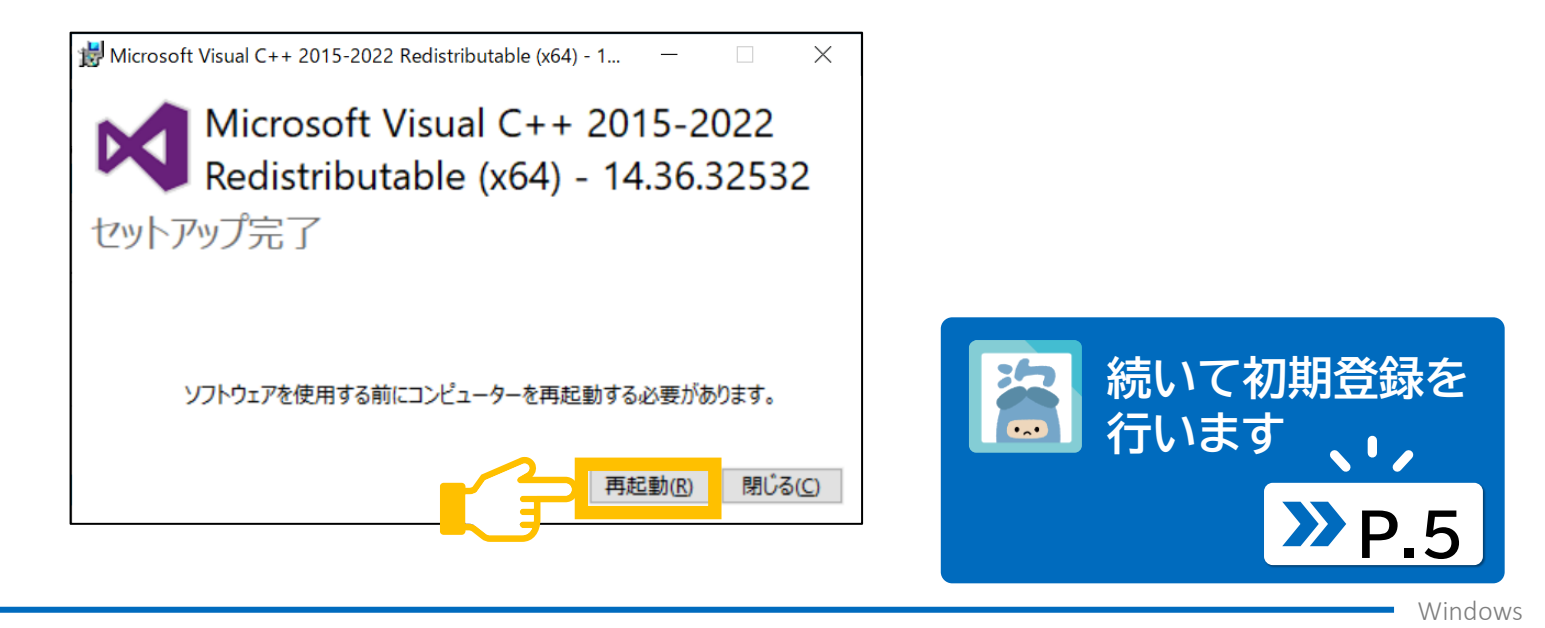

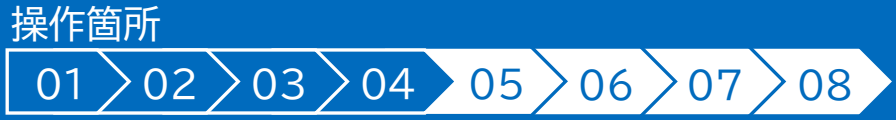

06

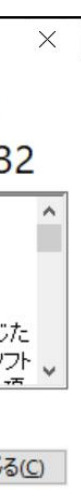

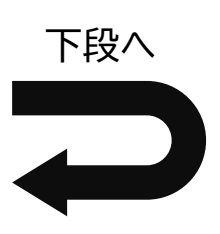

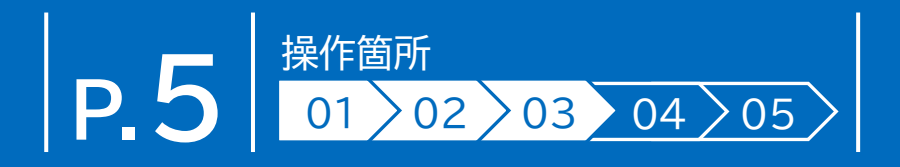

マイナ資格確認アプリ経由でオンライン資格確認等システムを利用するための機関コードやID、パスワード等を登録する手順を説明 します。初期登録を行ったタブレット又はパソコンのみが資格確認できます。

| マイナ資格確認アプリ - ロ X                                                                                                    |                                                                                          | <ul> <li></li></ul>                                                   | <ul> <li>         マイナ資格確認アプリ</li></ul> |
|----------------------------------------------------------------------------------------------------|------------------------------------------------------------------------------------------|-----------------------------------------------------------------------|----------------------------------------|
| マイナ資格確認アプリ利用規約                                                                                                    |                                                                                          | 初期登録                                                                  | 初期登録                                   |
| <ul> <li>(本アブリの利用対象者)</li> <li>第1条本アブリは、患者の資格情報を確認することを目的として資格<br/>確認限定型オンライン資格確認等システム利用規約に同意した、医療<br/>機時、変高・施術所・健診実施機関等に従事しているサービス利用者の<br/>。な利用対象とするものです。</li> <li>(エアブリの更新)</li> <li>第2条本アブリの更新バージョンは、サードパーティのデジタル配信ブラッ<br/>トオーム (Google Play, App StoreやMicrosoft Store) を通じて<br/>(利用者が最初にダウンロードした本アブリの更新バージョンという) 入<br/>ずできます。このようなサードパーティ配信ブラットフォームの利用は、利用<br/>者とサードパーティブロバイダー(Google, AppleやMicrosoft) との間の<br/>個別の契約に準拠し、配信ブラットフォームの利用可能性と機能につい<br/>て社会保険診療報酬支払基金・公益社団法人国民健康保険中央<br/>会により共同で組織される医療保険情報提供等実施機関(以下「案<br/>施機関」という。) は責任を負いません。</li> <li>2 サードパーティブロバイダーとデバイスが対応している場合には、本アブリ<br/>の更新パージョンが自動的にダウンロード及びインストールされる場合があり<br/>する。も以外の場合も、実施機関は本アブリの最新パージョンから互換性<br/>のあるパージョンを手動でダウンロードしてインストールする必要があり<br/>する、いずれの場合も、実施機関は本アブリの最新パージョンについて<br/>のわずいージョンを行利用者にはサポートを提供し、古いパージョンについて</li> </ul> | マイナ資格確認アプリューザ設定情報                                                                        | 1 2 3<br>RT 7 # # # # # # # # # # # # # # # # # #                     | 1        3                             |
| BU     1 年現約は、令和5年11月30日から施行します。     さなり、日本10年3月支での期間においては本アブリのテスト利用とします。     さなり間における保険給付に係る豊用の調求に関しては、従前どおいた     じます。     3 マイザ間格確認アブリにおける運用開始までの間におい     でき、     中1社会保険診療報酬支払基金・公益社日法人国民     会により共同で組織される医療保険情報提供等実施     施機関」という。)」とあるのは「社会保険診療報酬支払     日本10年5月月開始     日本10年5月月開始                                                                                                    | パスワード<br>▲ ご注意<br>セキュリティのため、<br>入力する文字が「***」で表示されます。<br>● をクリックすると、入力内容を表示<br>することができます。 | 登録する<br>し<br>し<br>し<br>し<br>し<br>し<br>し<br>し<br>し<br>し<br>し<br>し<br>し |                                        |

# 利用規約を確認・同意します。

アプリを初めて起動すると、利用規約が表示 されます。

01

利用規約の内容を確認後、利用規約に同意でき る場合は、同意して利用開始をクリックします。

機関コード、ID等を入力します。

初期登録が表示されます。 実施機関より送付されているマイナ資格確認アプリユーザ設定情報を参照しながら、 各項目を入力します。入力した内容で良ければ、登録する をクリックします。

02

必須 マークの項目は必ず入力してください。

03

## 初期登録を完了します。

登録完了メッセージが表示されます。 **OK** をクリックします。 続いて、パスコードを登録します。

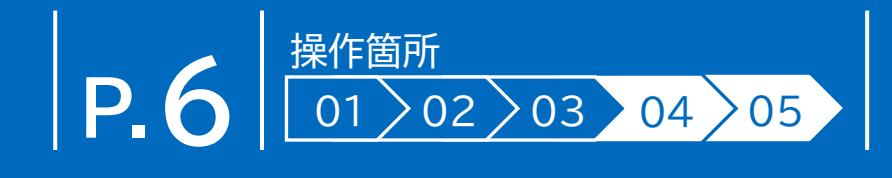

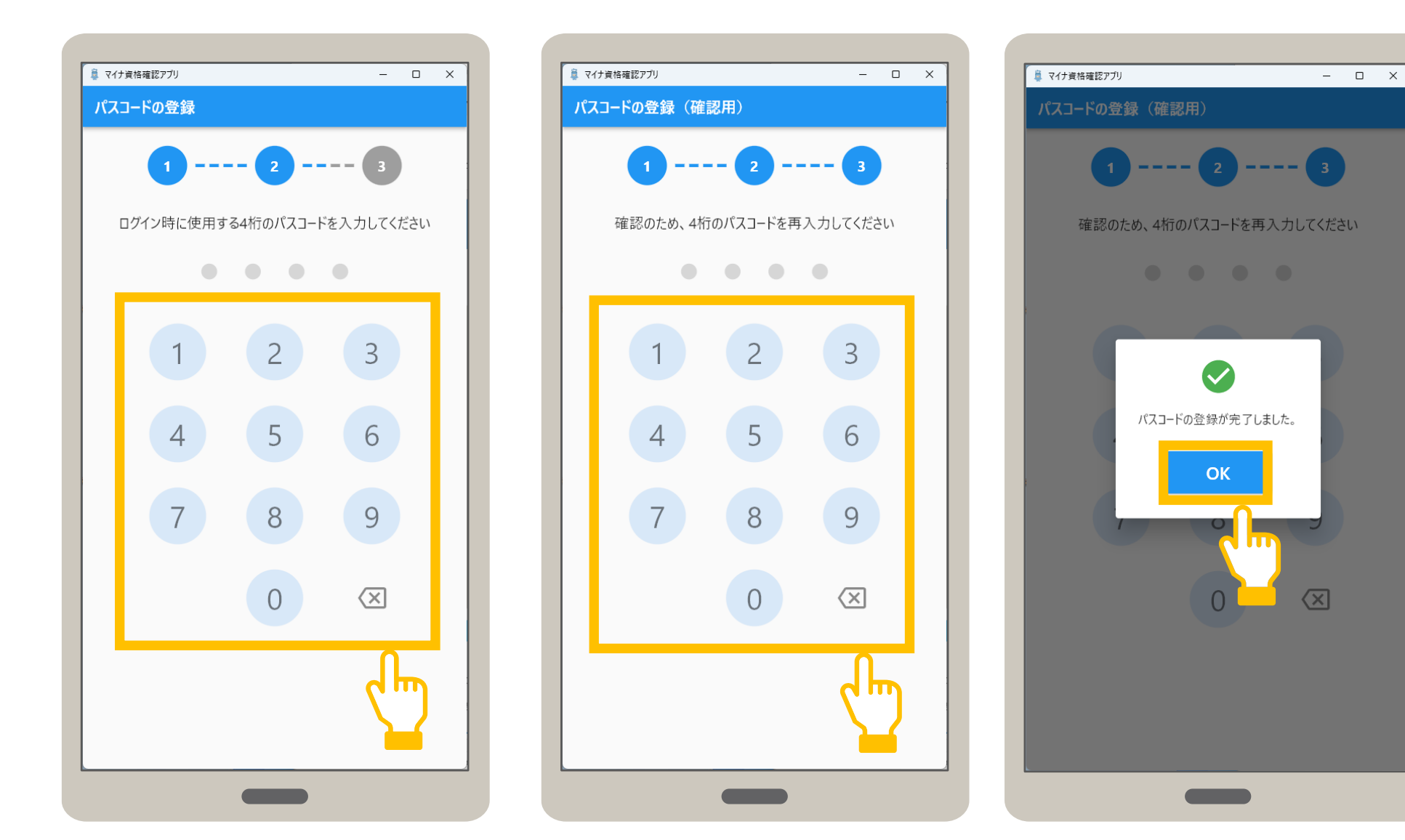

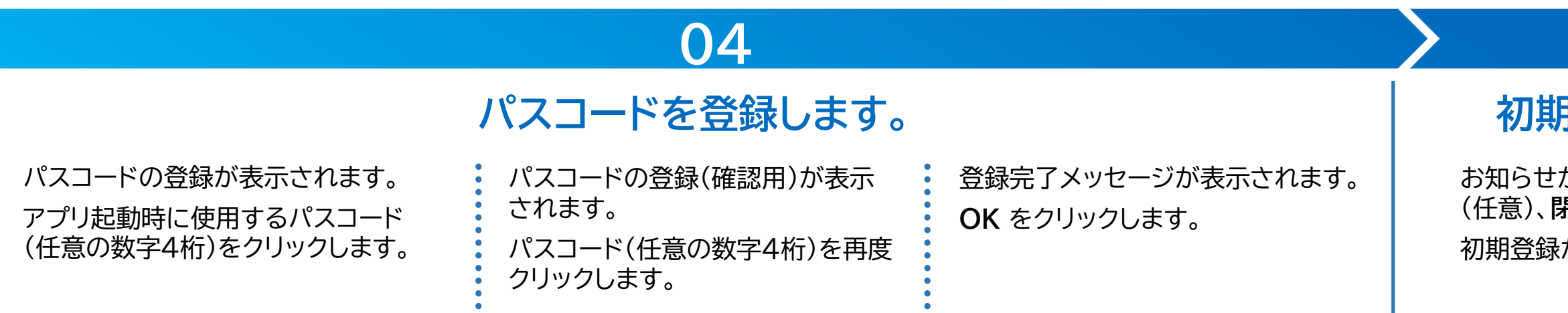

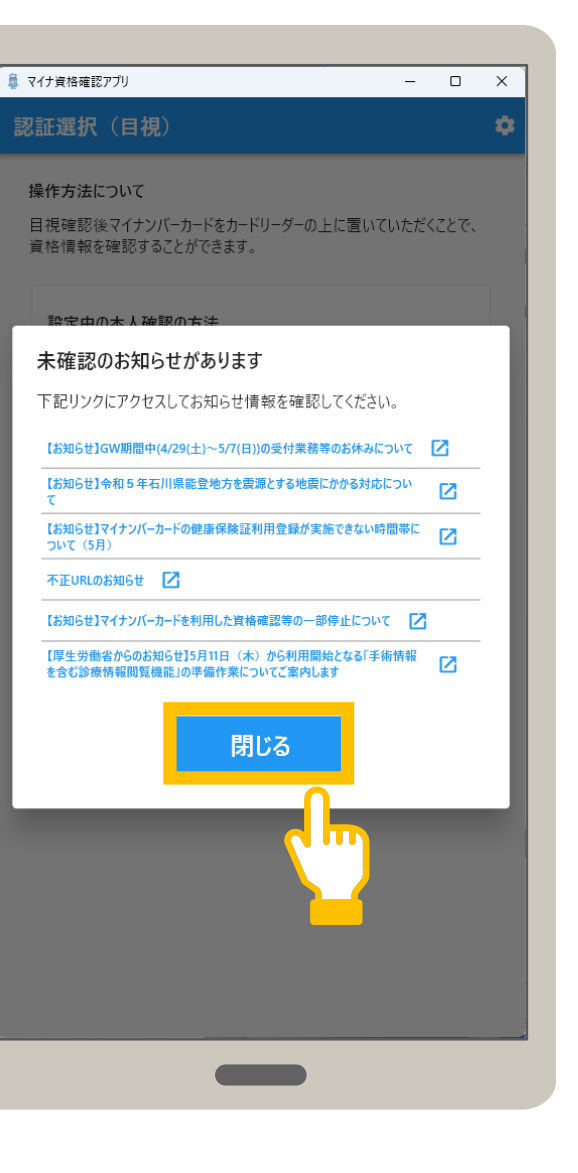

# 05

# 初期登録が完了しました。

お知らせが表示されます。お知らせを確認し (任意)、**閉じる**をクリックします。 初期登録が完了しました。 タブレット又はパソコンにカードリーダーを接続し、資格確認を行えるようにします。 カードリーダーを接続後、アプリで使用するカードリーダーを選択します。

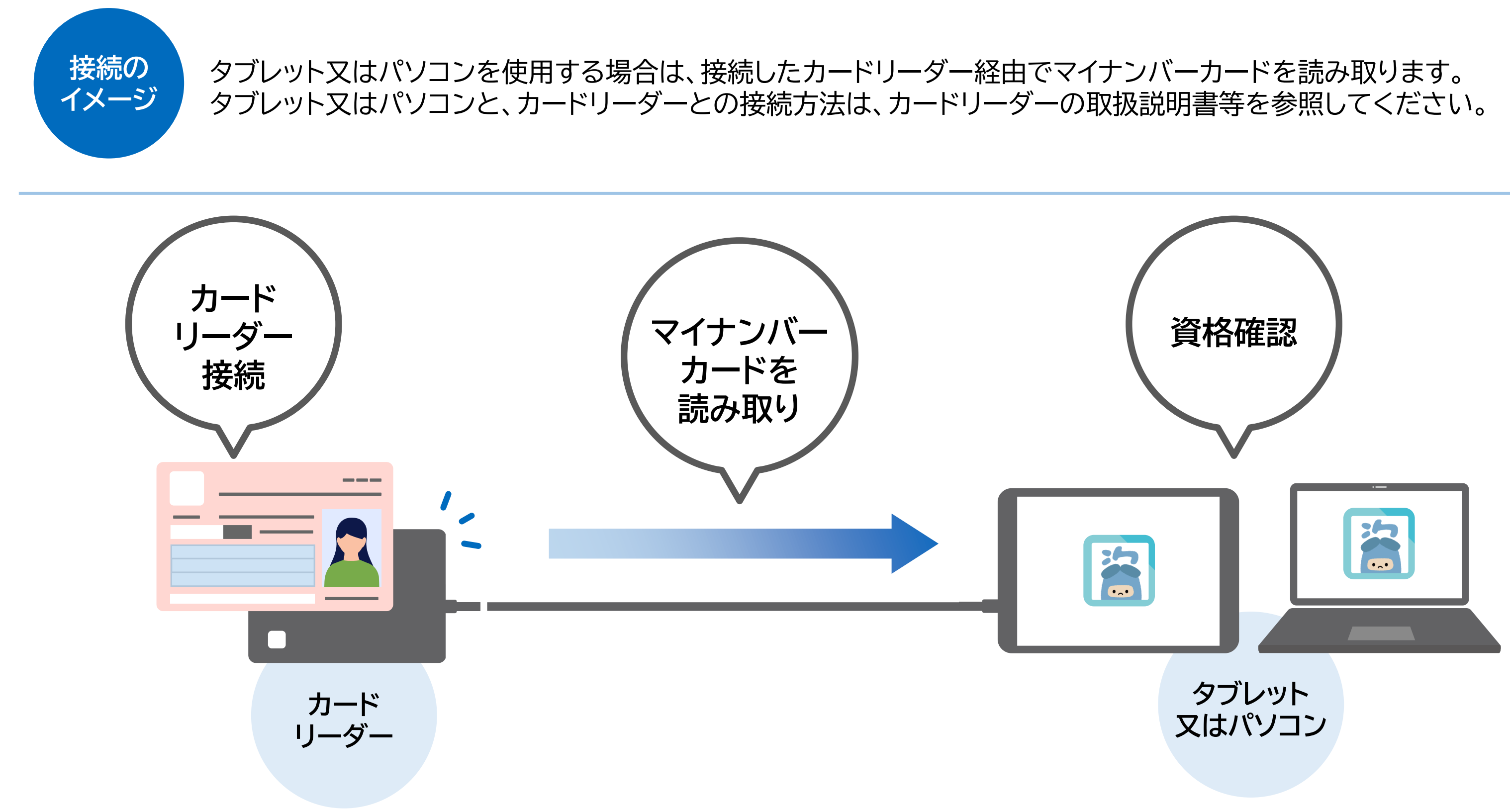

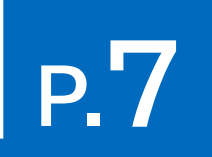

# 利用するカードリーダーを選択します。カードリーダー接続後に、本操作を行ってください。

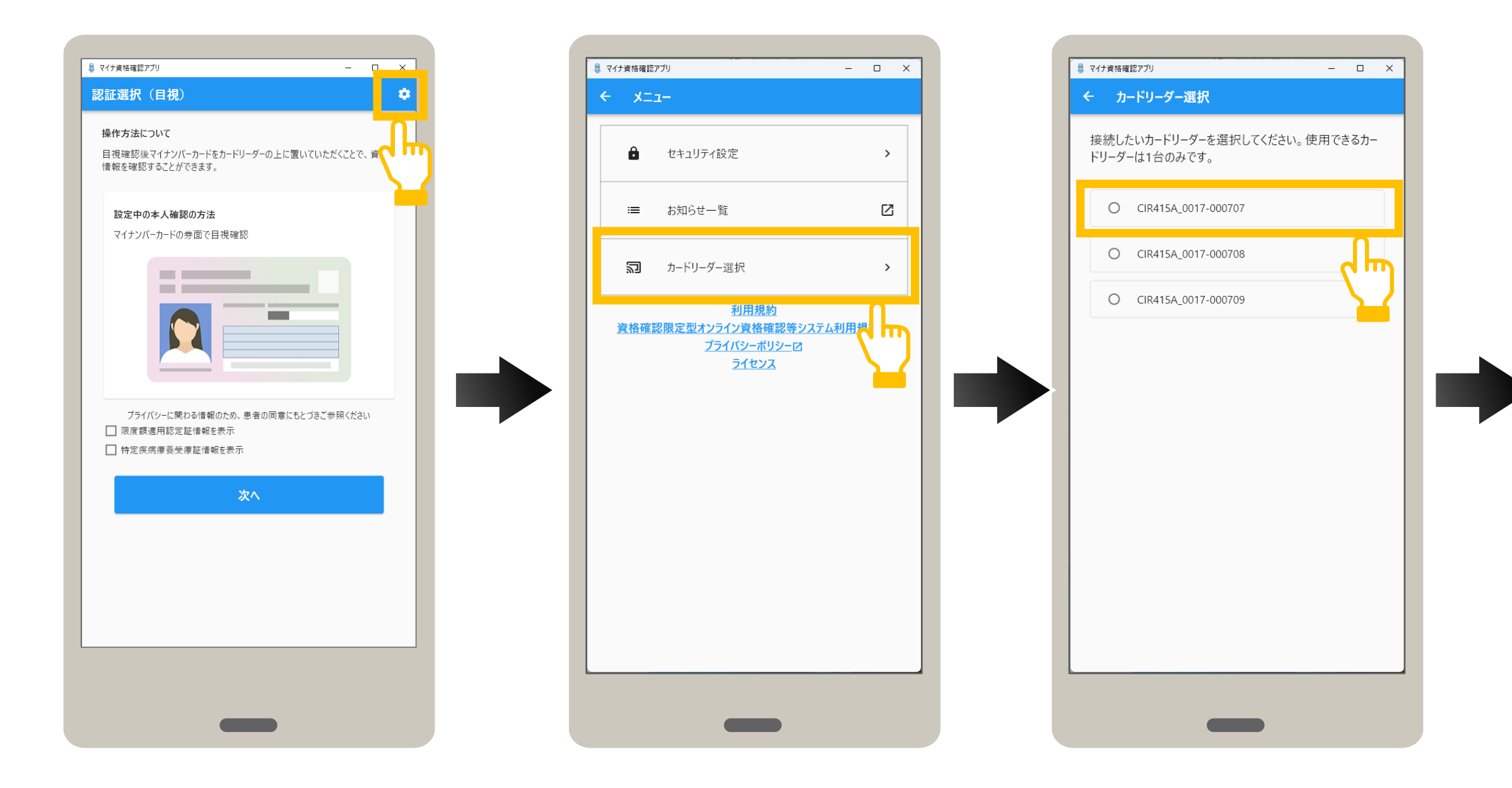

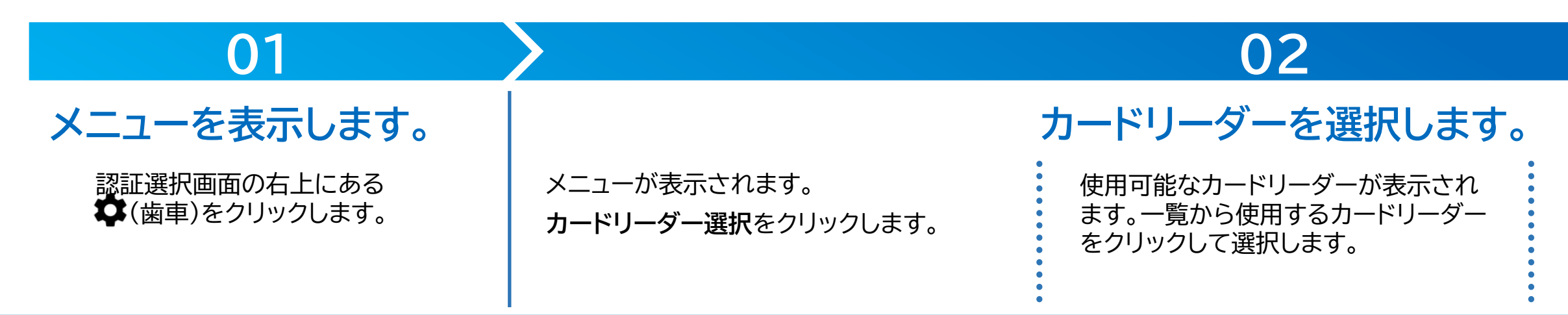

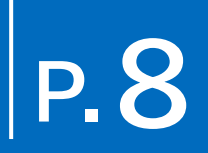

| 🟮 マイナ資格確       | 認アプリ - ロ                                 | × |
|----------------|------------------------------------------|---|
| <del>с</del> л | ードリーダー選択                                 |   |
| 接続した<br>ドリーダ   | たいカードリーダーを選択してください。 使用できるカ-<br>ーは1台のみです。 | - |
| ۲              | CIR415A_0017-000707                      |   |
| 0              | CIR415A_0017-000708                      |   |
| 0              | CIR415A_0017-000709                      |   |
|                |                                          |   |
|                |                                          |   |
|                |                                          |   |
|                |                                          |   |
|                |                                          |   |
|                |                                          |   |
|                |                                          |   |
|                |                                          |   |
|                |                                          |   |
|                |                                          |   |
|                |                                          |   |
|                |                                          |   |
|                |                                          |   |
|                |                                          |   |

カードリーダーが選択されました。

### メニューの使い方 4

メニューについて説明します。認証選択の右上にあるやマークをクリックするとメニューが表示されます。 メニューでは、本アプリの設定や、実施機関からのお知らせなどを確認できます。

また、セキュリティ設定メニューでは本アプリのアカウントパスワード変更や、認証選択で表示される既定の認証方法の選択、デバイス 登録解除などを行えます。
「マークがあるメニューは、専用のWebサイトに接続し、内容を確認できます。

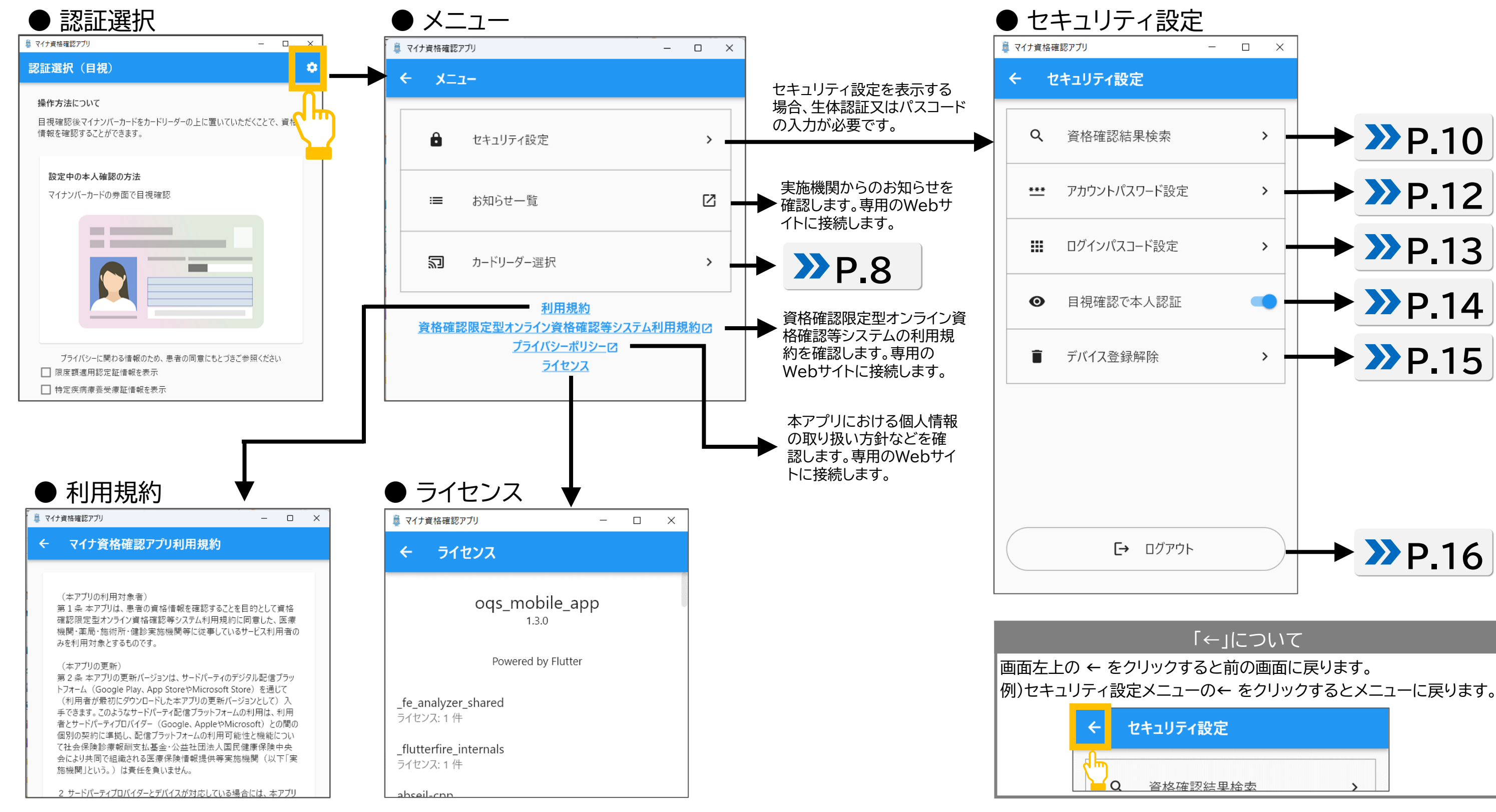

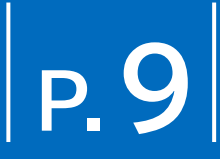

### 過去に来院した患者の資格確認結果を閲覧することができます。 資格確認結果を検索する手順について説明します。

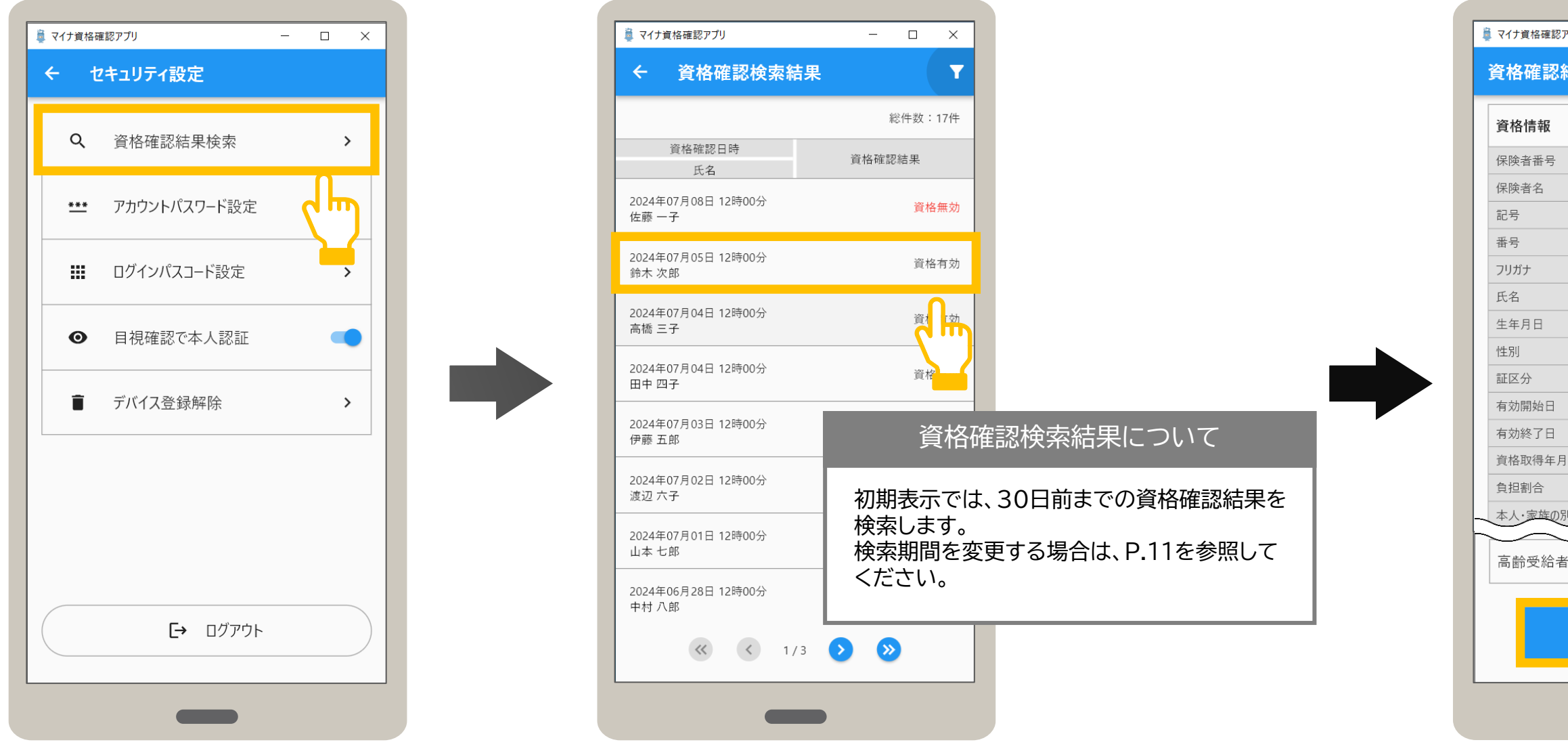

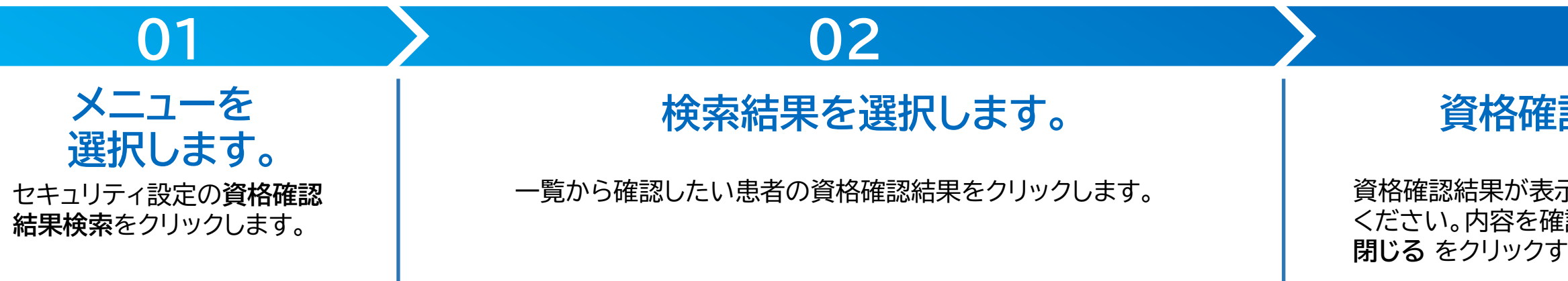

# Р.10

| アプリ |             |                  | ×   |
|-----|-------------|------------------|-----|
| 結果  |             | C                | של- |
|     | 確認日 : 2024年 | -07月0            | 5日  |
|     | 12345678    |                  |     |
|     | 限定資格保険組合    |                  |     |
|     | 1234        |                  |     |
|     | 12345678    | 枝番               | 02  |
|     | スズキ ジロウ     |                  |     |
|     | 鈴木 次郎       |                  |     |
|     | 昭和19年08月04日 |                  |     |
|     | 男           |                  |     |
|     | 被保険者証 (一般)  |                  |     |
|     | 2024年04月01日 |                  |     |
|     | 2025年03月31日 |                  |     |
| 日   | 2024年04月01日 |                  |     |
|     | 1割          |                  |     |
| jij |             |                  |     |
| 証   |             | <mark>1</mark> 2 | ~   |
|     |             | U                |     |
|     | 閉じる         |                  |     |
|     |             |                  |     |

# 03

# 資格確認結果を確認します。

資格確認結果が表示されます。表示された内容を確認して ください。内容を確認後、資格確認結果を閉じる場合は、 閉じる をクリックすると、資格確認検索結果画面に戻ります。 資格確認検索結果画面の見方について説明します。 画面の右上にある▼マークをクリックすると詳細設定メニューが表示されます。検索期間を変更したり、機関内で登録されている すべての利用端末の資格確認結果を検索対象に変更し、再度、検索を行うことができます。 画面の下部にある左右のボタンをクリックすると、ページを移動することができます。

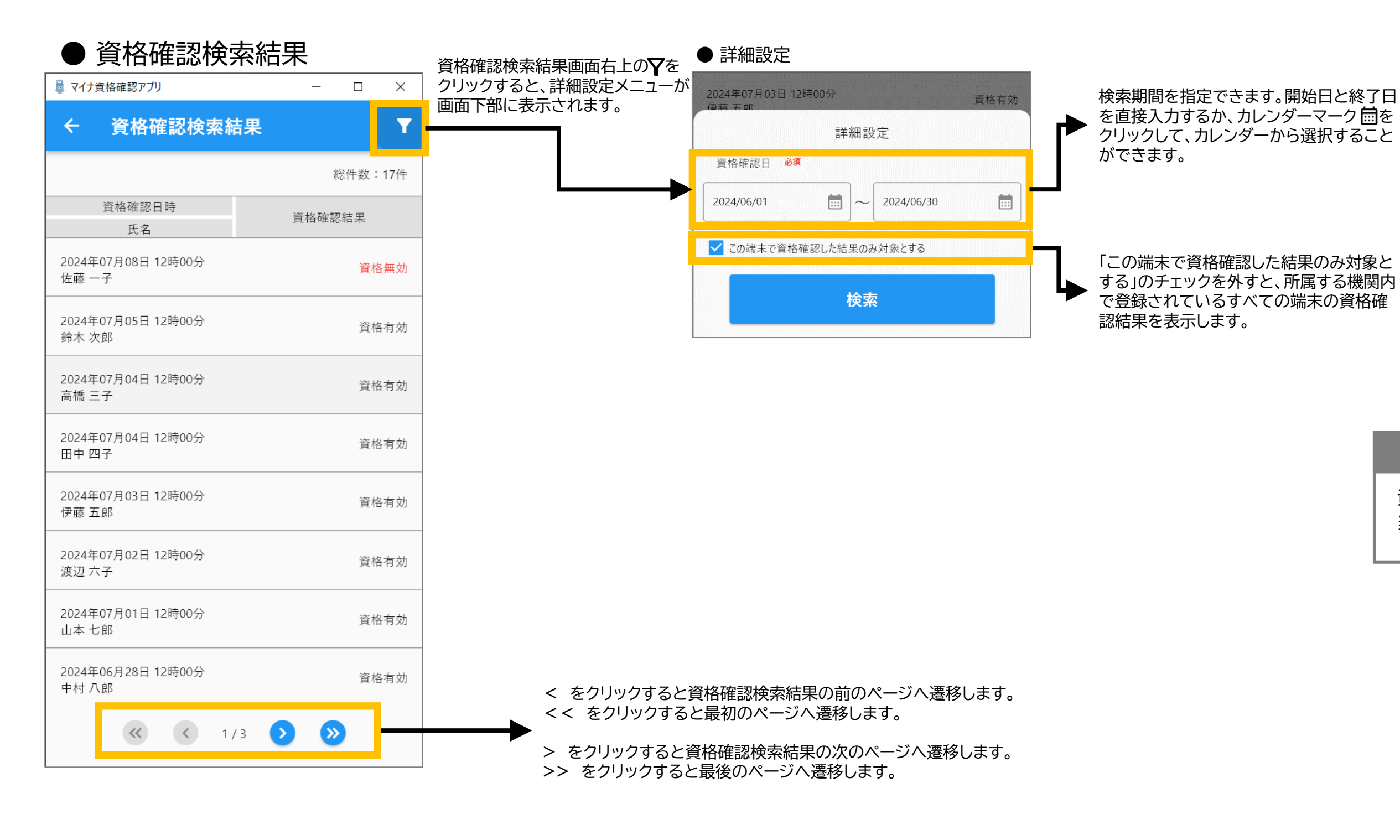

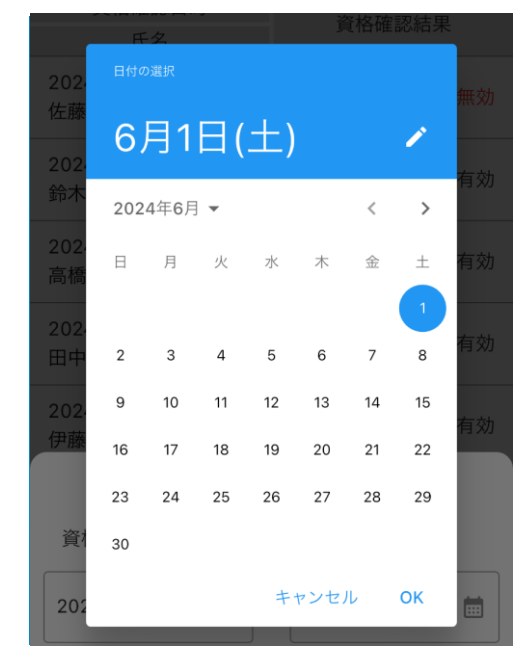

### カレンダーから日付を選択する場合

資格確認日の期間指定について

資格確認結果検索は前月1日から検索日 当日までを指定することができます。

5 セキュリティ設定 アカウントパスワード設定

### アカウントパスワードは、オンライン資格IDに紐づくパスワードのことです。 アカウントパスワードを変更する手順について説明します。

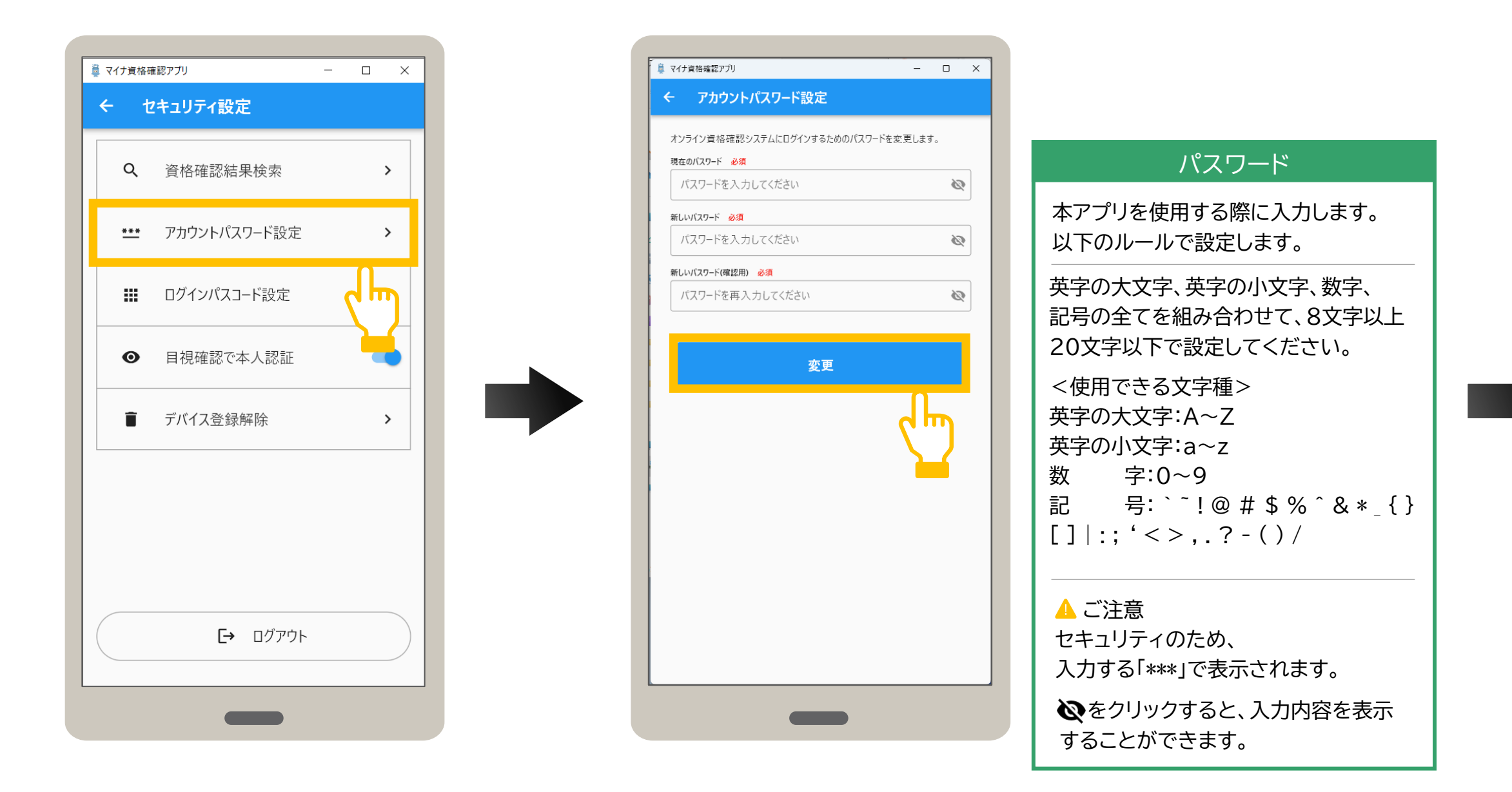

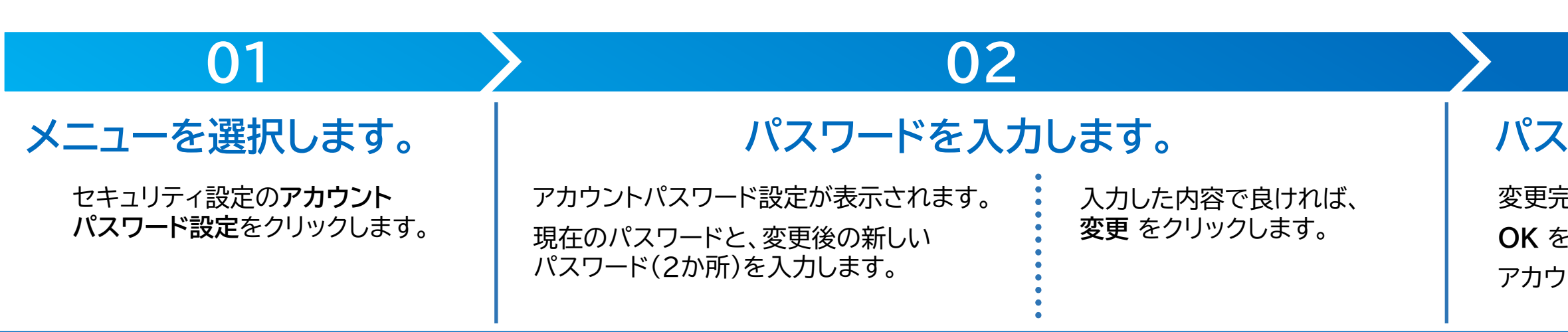

# Р.12

| <ul> <li>マイナ資格確認アブリ</li> </ul>                                                                   | ] | × |
|--------------------------------------------------------------------------------------------------|---|---|
| ← アカウントパスワード設定                                                                                   |   |   |
|                                                                                                  |   |   |
| オンライン資格確認システムにログインするためのバスワートを変更します。<br>現在のパスワード 必須                                               |   |   |
|                                                                                                  | 8 |   |
| #FL.いパフワード みぼ                                                                                    |   |   |
|                                                                                                  | 8 |   |
| モビンパフロード(時)用) みる                                                                                 |   |   |
|                                                                                                  | 8 |   |
| に<br>た<br>た<br>に<br>た<br>た<br>に<br>し<br>し<br>し<br>し<br>し<br>し<br>し<br>し<br>し<br>し<br>し<br>し<br>し |   |   |
|                                                                                                  |   |   |

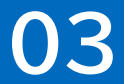

# パスワード変更を完了します。

変更完了メッセージが表示されます。 OK をクリックします。 アカウントパスワードが変更されました。

## ログインパスコードは、アプリの起動時に入力するログイン時のパスワード(数字4桁)のことです。 ログインパスコードの変更手順について説明します。

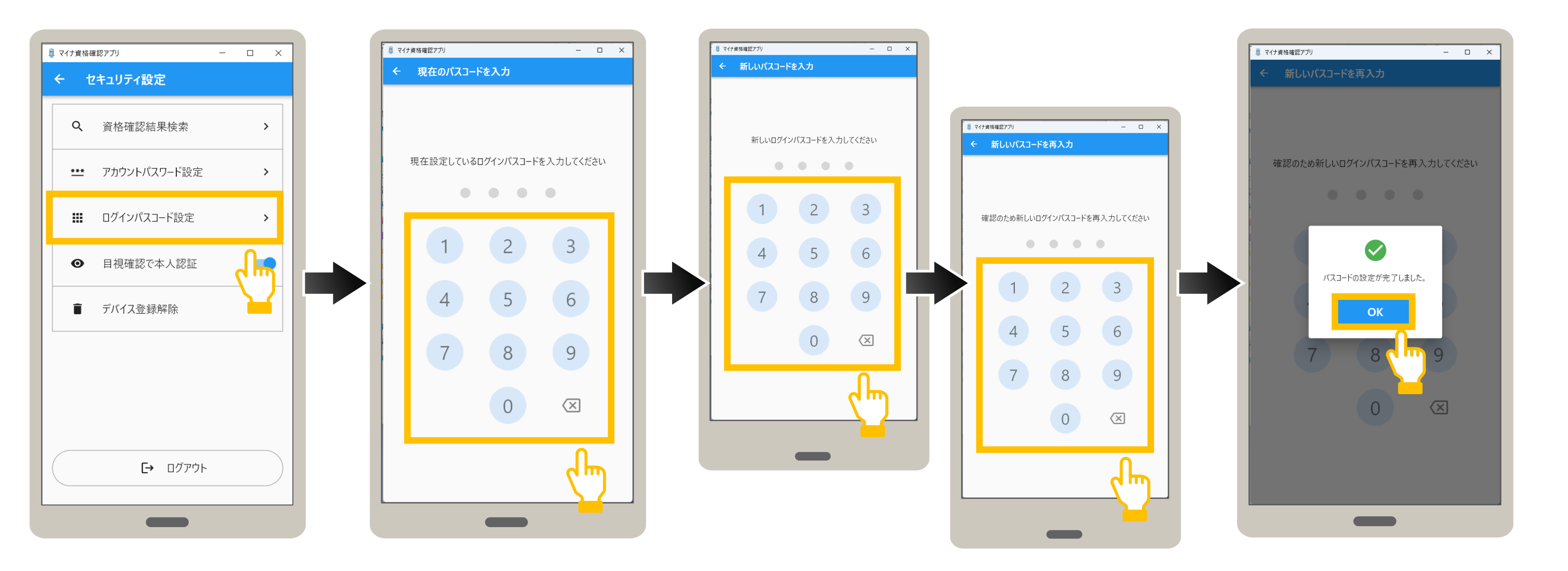

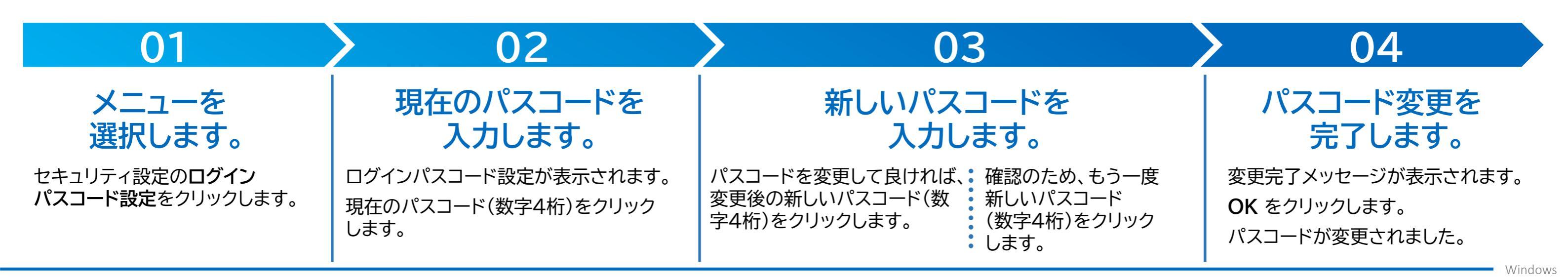

# Р.13

### 認証選択画面で表示される本人確認方法について、マイナンバーカードの券面写真を目視確認又はマイナンバーカードの暗証番号 (4PINコード)で確認のいずれかを選択します。

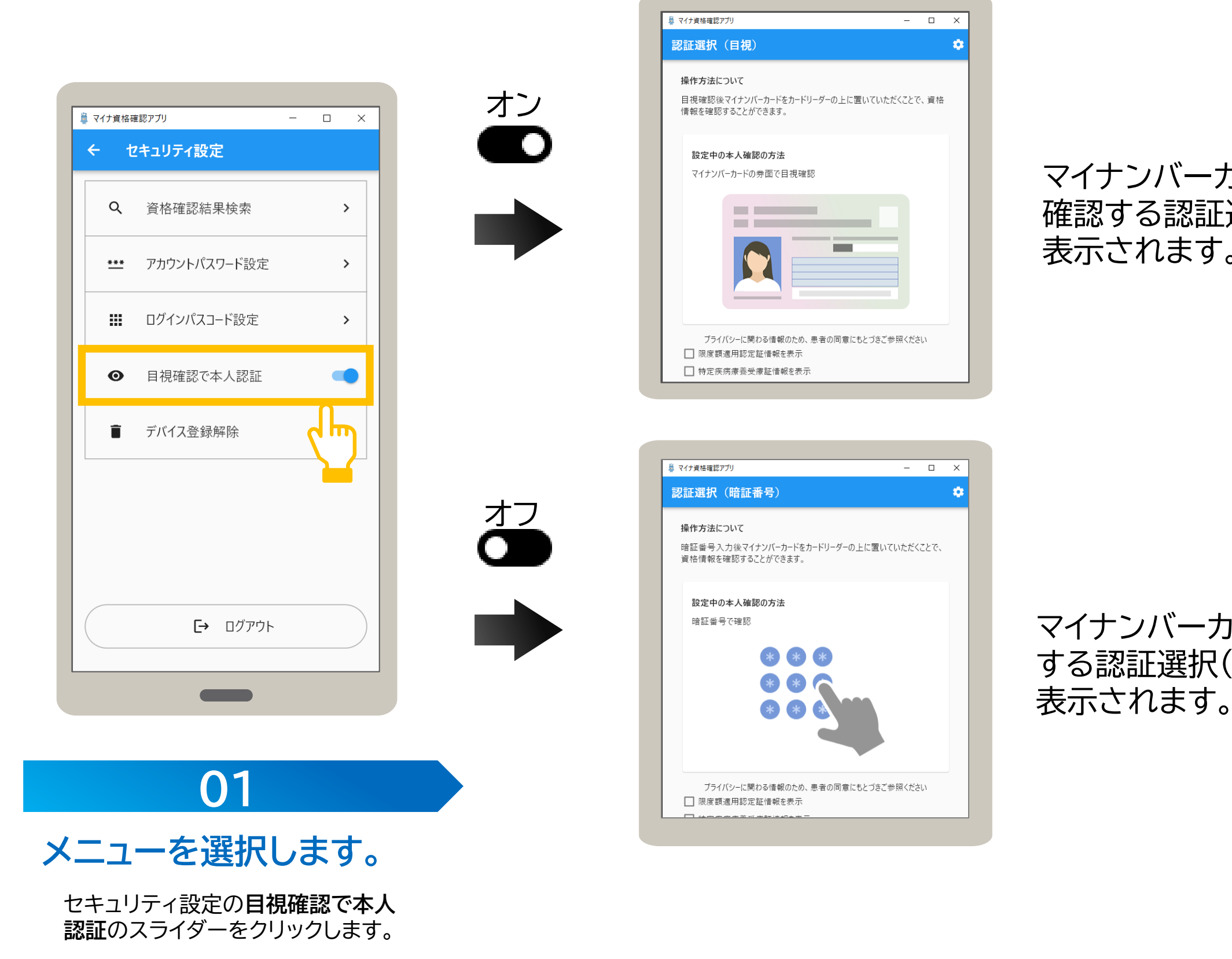

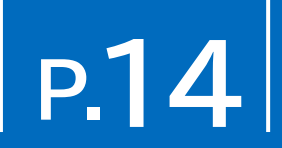

### マイナンバーカードの券面写真を目視 確認する認証選択(目視)画面が常に 表示されます。

マイナンバーカードの暗証番号で確認 する認証選択(暗証番号)画面が常に 表示されます。

Windows

## 使用中のタブレット又はパソコンで資格確認を行わない場合は、デバイス登録を解除します。 デバイス登録を解除するとアプリの使用もできなくなります。デバイス登録を解除する手順について説明します。

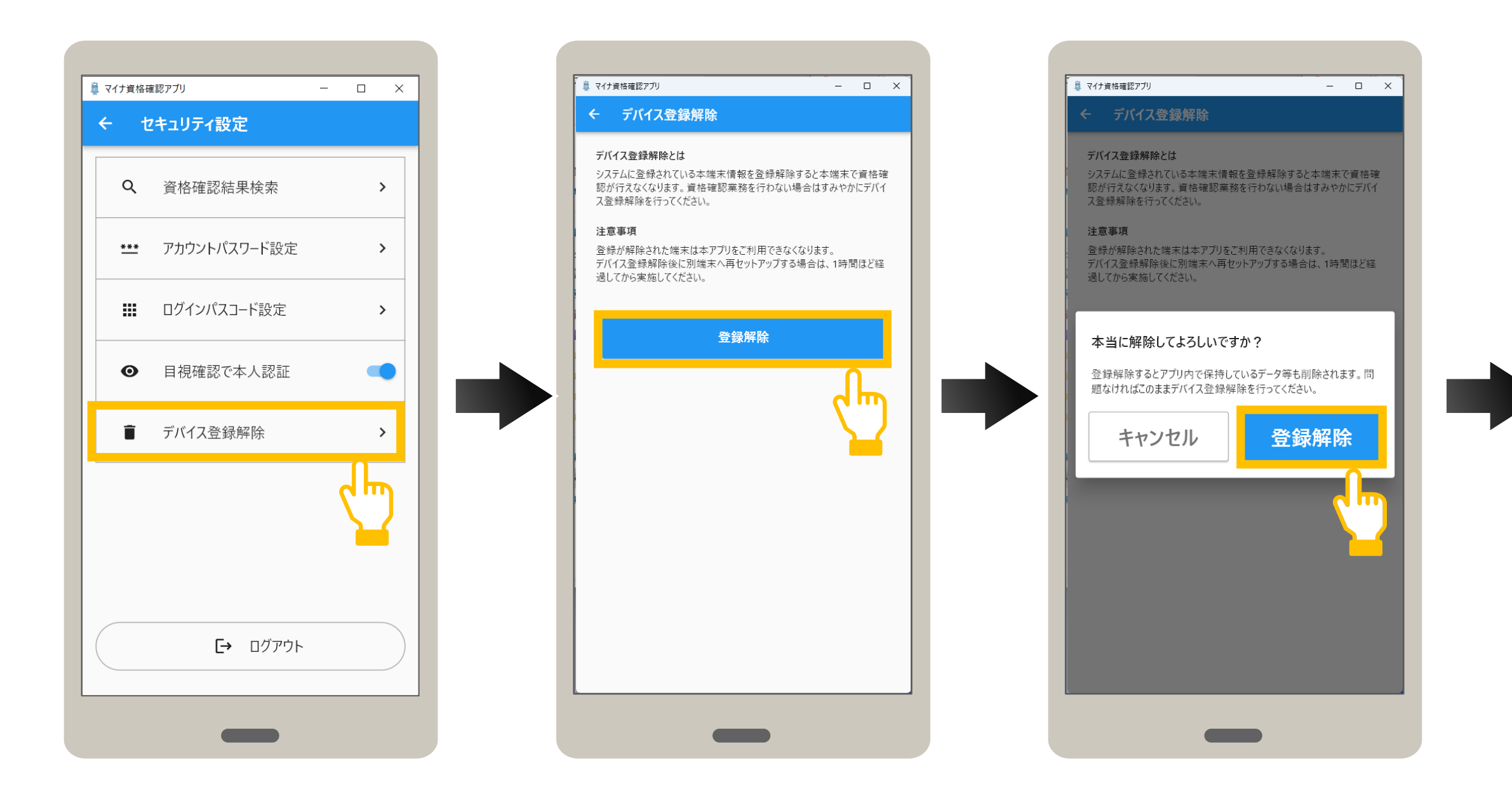

| 01                                     | ) 0                                                            | 2                                                                                         |                    |
|----------------------------------------|----------------------------------------------------------------|-------------------------------------------------------------------------------------------|--------------------|
| メニューを選択します。                            | デバイスの登録                                                        | 録を解除します。                                                                                  | デバー                |
| セキュリティ設定の <b>デバイス登録</b><br>解除をクリックします。 | デバイス登録解除が表示されます。<br>デバイスの登録を解除して良ければ、<br><b>登録解除</b> をクリックします。 | 登録解除の確認メッセージが表示され<br>ます。登録解除を続行して良ければ、<br>登録解除 をタップします。<br>※キャンセルをクリックすると、登録解除を中止し<br>ます。 | 登録解<br>OK を<br>デバィ |

# Р.15

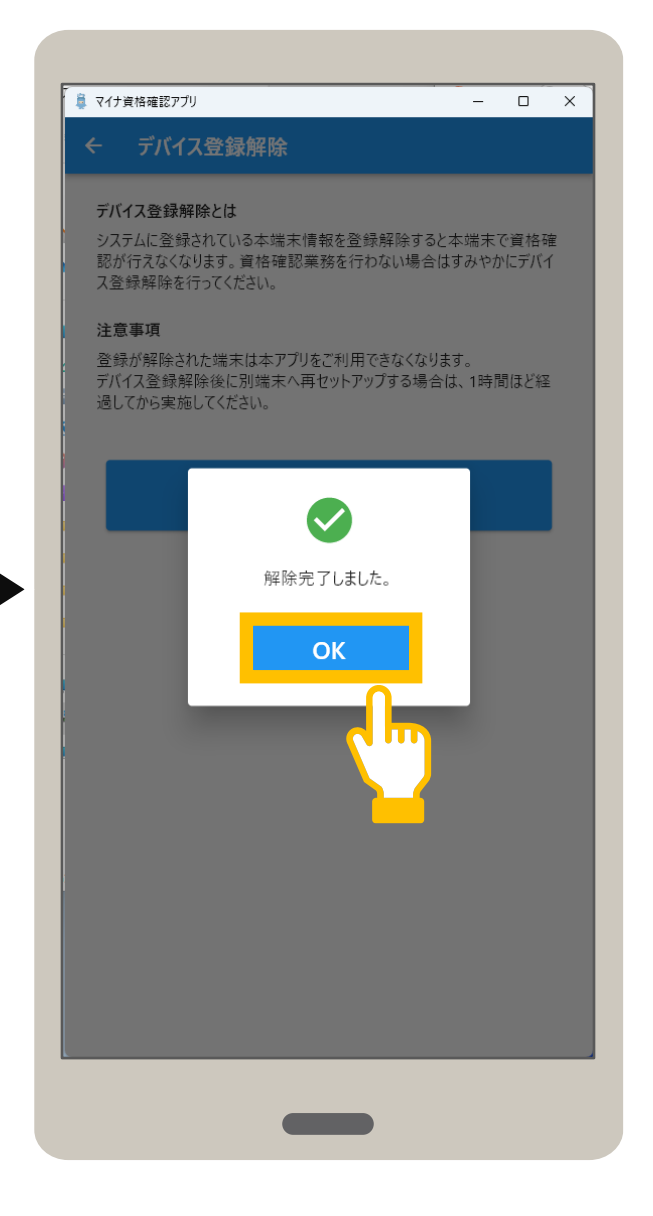

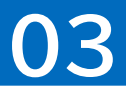

# イス登録解除を完了します。

解除完了メッセージが表示されます。 をクリックします。 イス登録が解除されました。

### オンライン資格確認等システムの利用を終了します。ログアウトする手順について説明します。 なお、ログアウトした場合は、次回アプリ起動時に、ID及びパスワードの入力が必要になります。

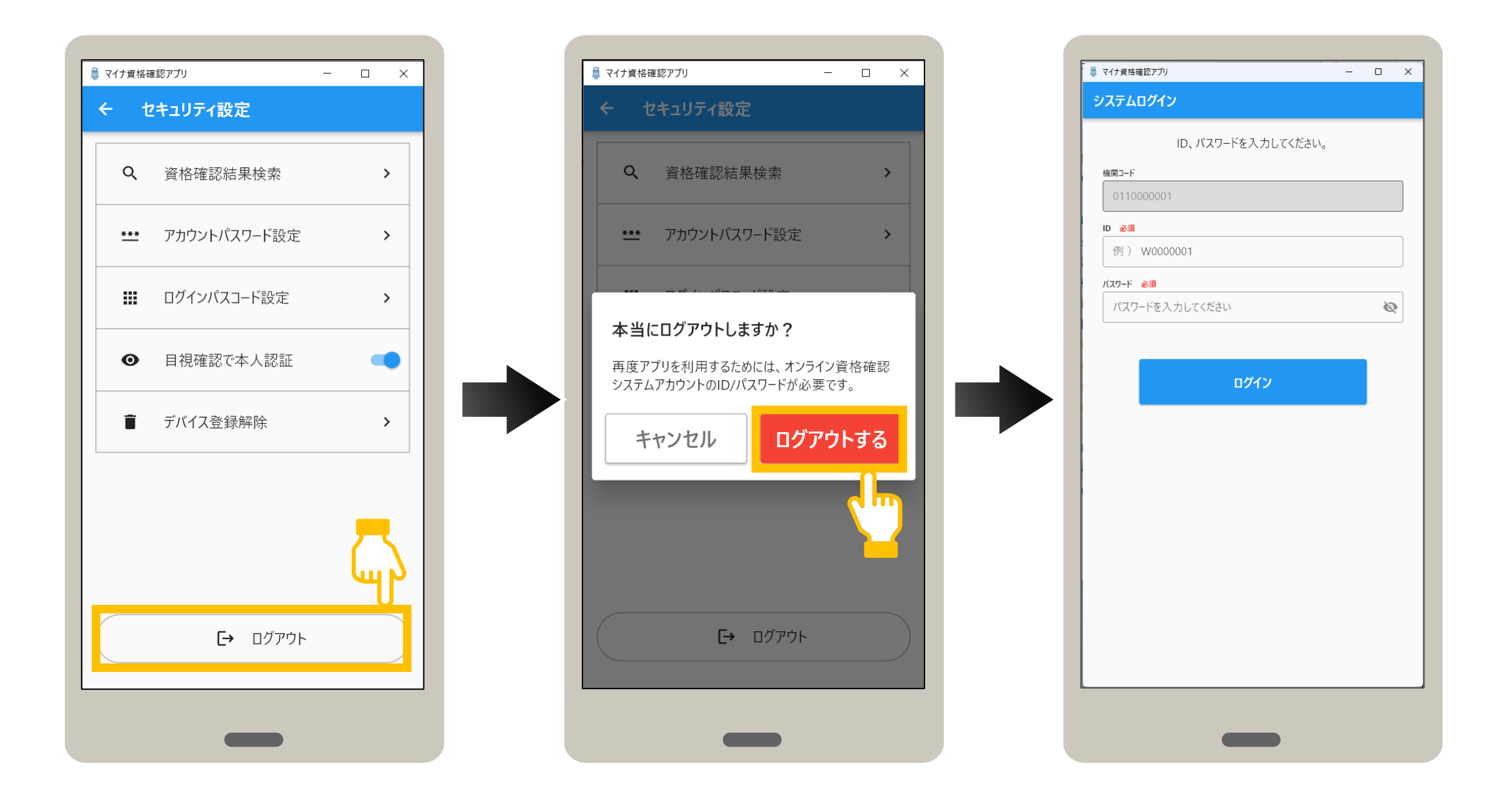

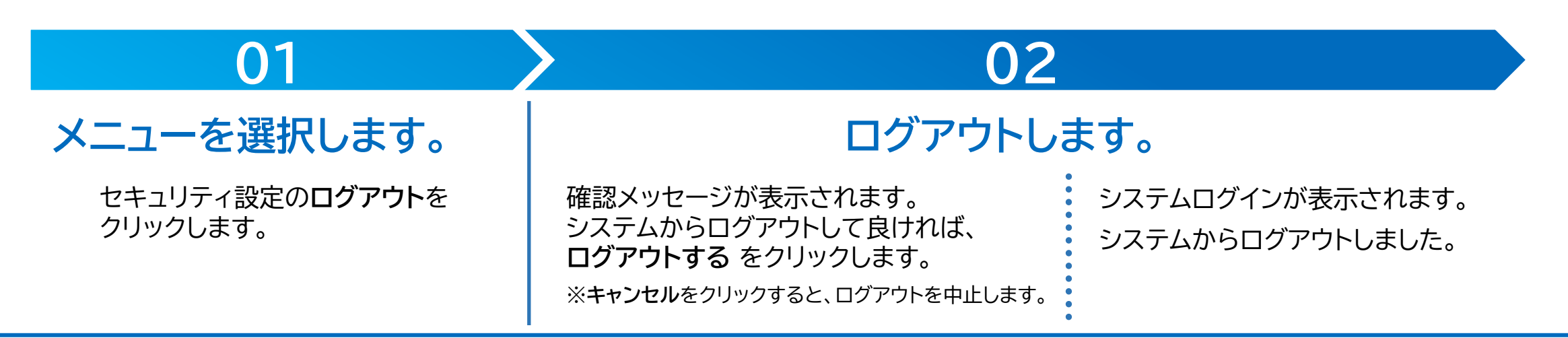

# P.16

# アプリを起動する手順を説明します。

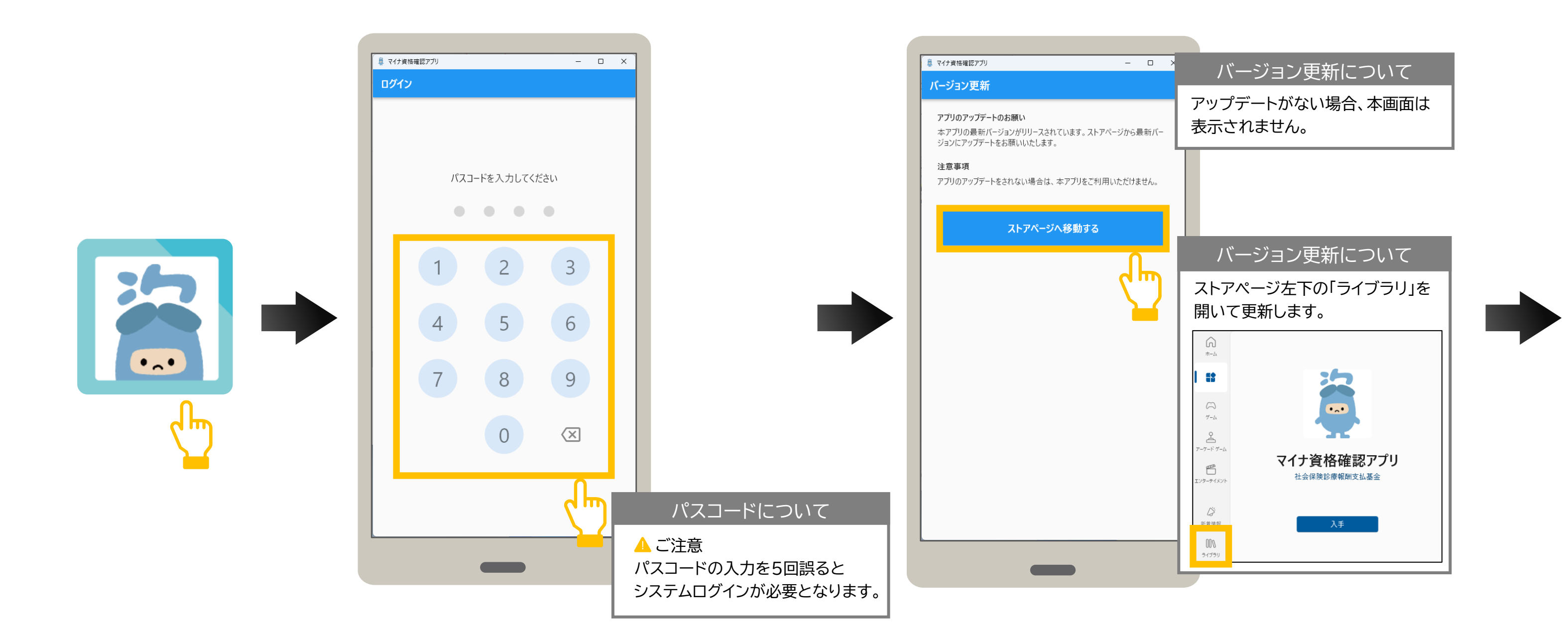

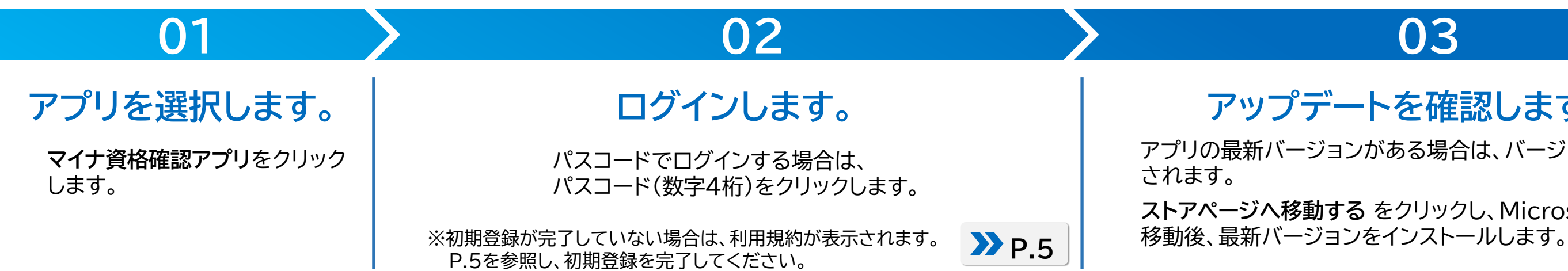

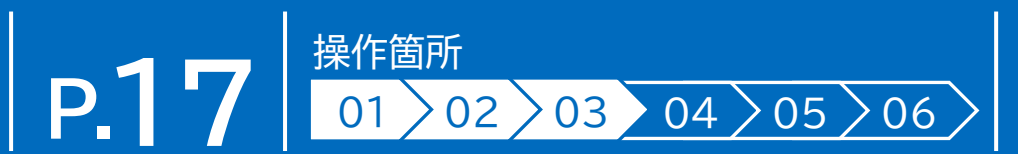

# 03

# アップデートを確認します。

アプリの最新バージョンがある場合は、バージョン更新が表示

ストアページへ移動する をクリックし、Microsoft Storeに

Windows

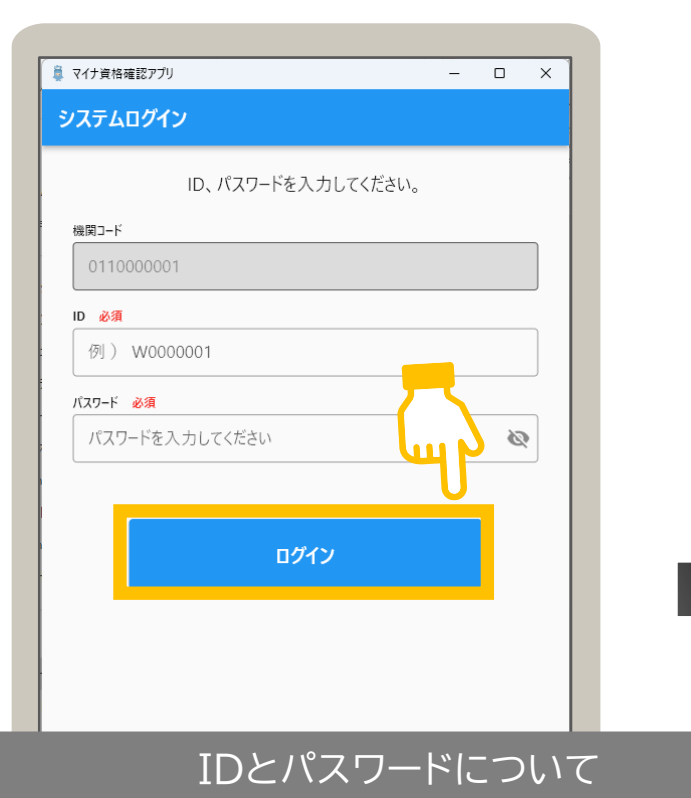

ID及びパスワードは、マイナ資格確認アプリユーザ 設定情報に記載されています。

パスワードをP.12アカウントパスワード設定で変更 されている場合、変更後のパスワードを入力してくだ さい。

パスワードを5回間違えると、アカウントがロックされ 30分間ログインできなくなります。ロックされた場合 はオンライン資格確認等コールセンターまでお問い合 わせください。

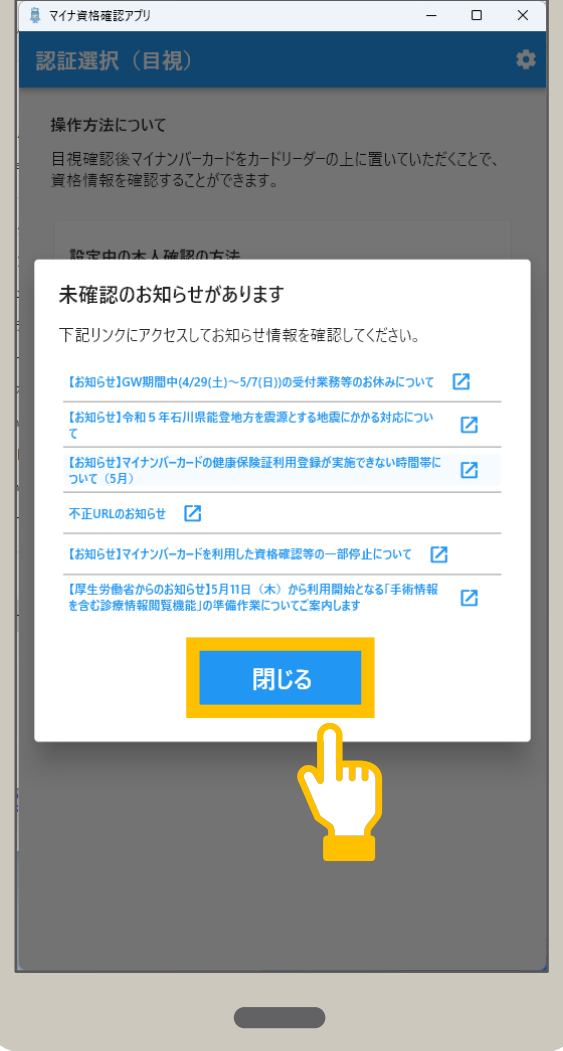

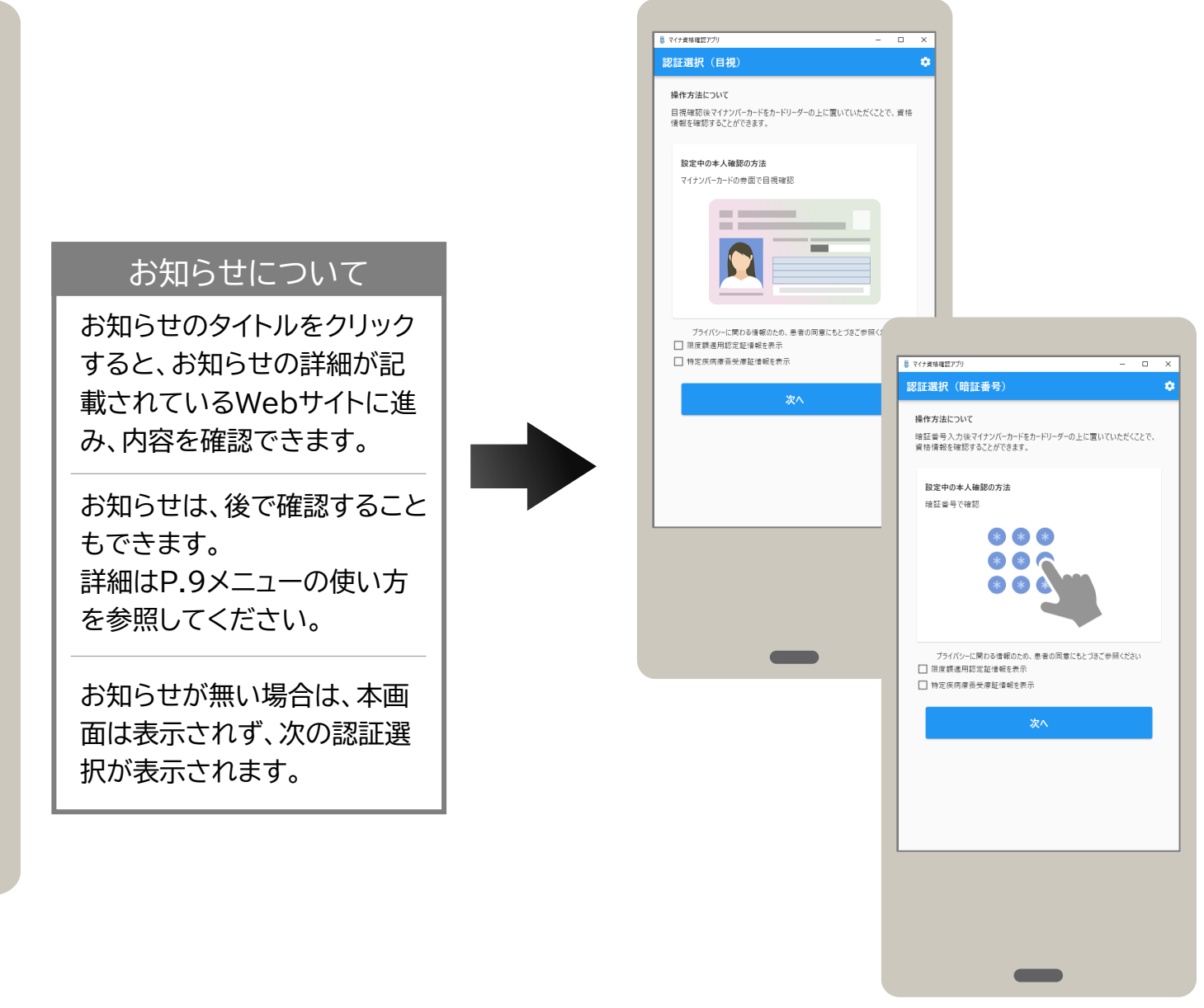

# 04

IDとパスワードを入力します。

起動すると、システムログインが表示されます。

前回使用時にログアウトして終了した場合、アプリを

# お知らせを確認します。

05

未確認のお知らせがある場合は、お知らせ一覧が表示 されます。

確認後、閉じるをクリックします。

# アプリの起動が完了しました。

認証選択が表示されると、起動完了です。

IDとパスワードを入力し、ログインをクリックします。

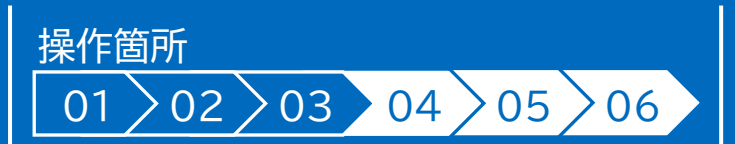

# 06

### マイナンバーカードの券面写真の目視確認により本人確認後、資格確認します。ここでは認証選択(目視)を表示した状態から説明して います。アプリを終了した場合は、アプリを起動し、認証選択(目視)画面を表示します。

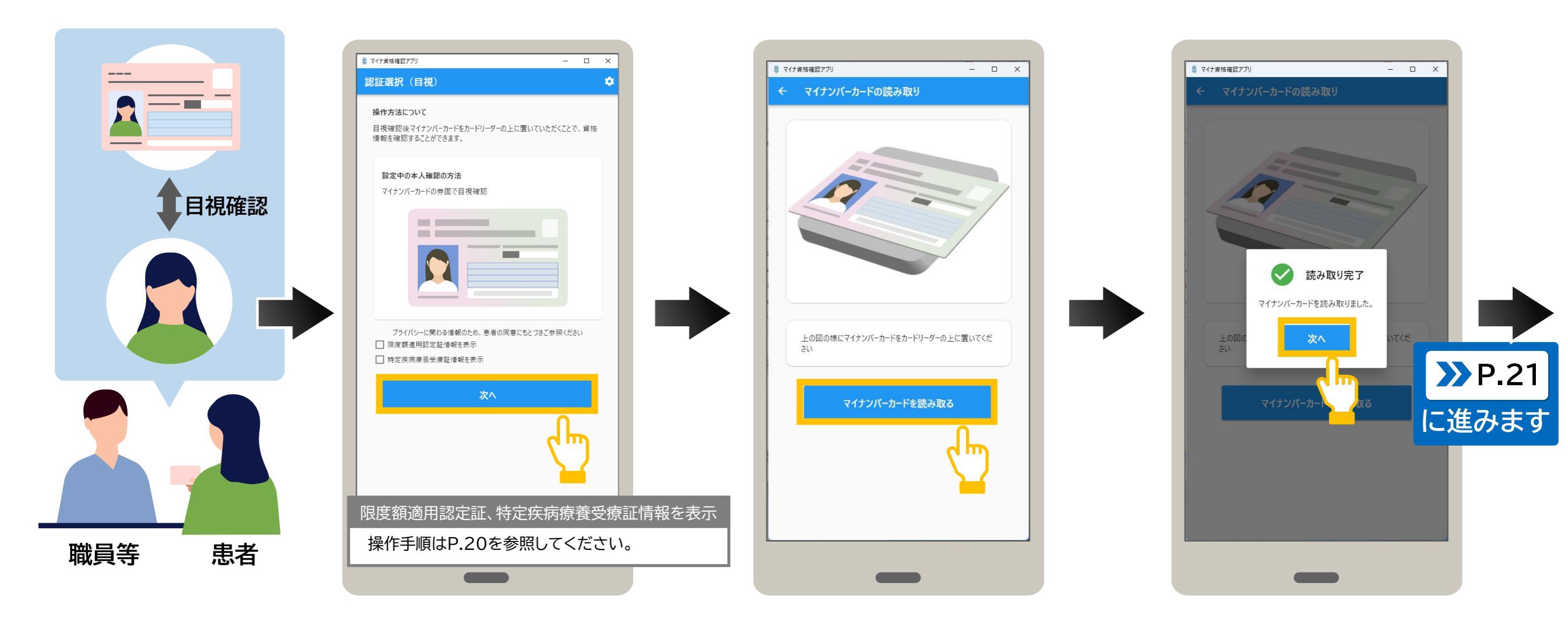

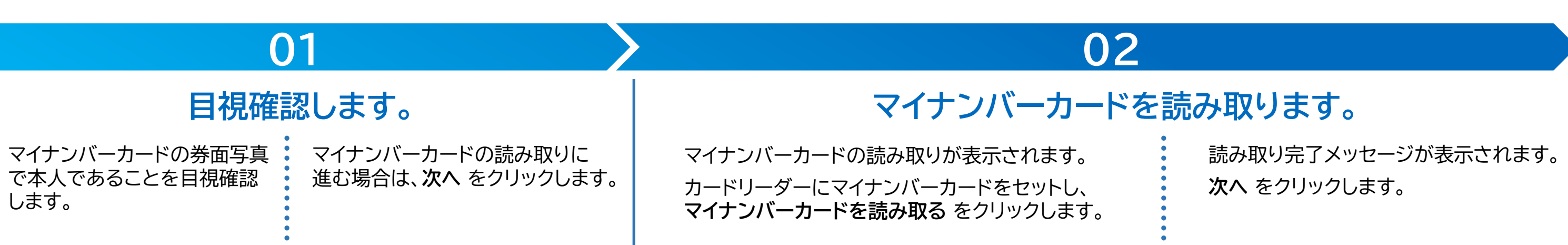

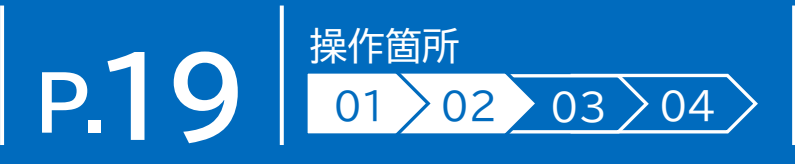

## 限度額適用認定証情報又は特定疾病療養受療証情報を表示する場合は、患者の同意が必要です。

【限度額適用認定証情報を表示する場合】

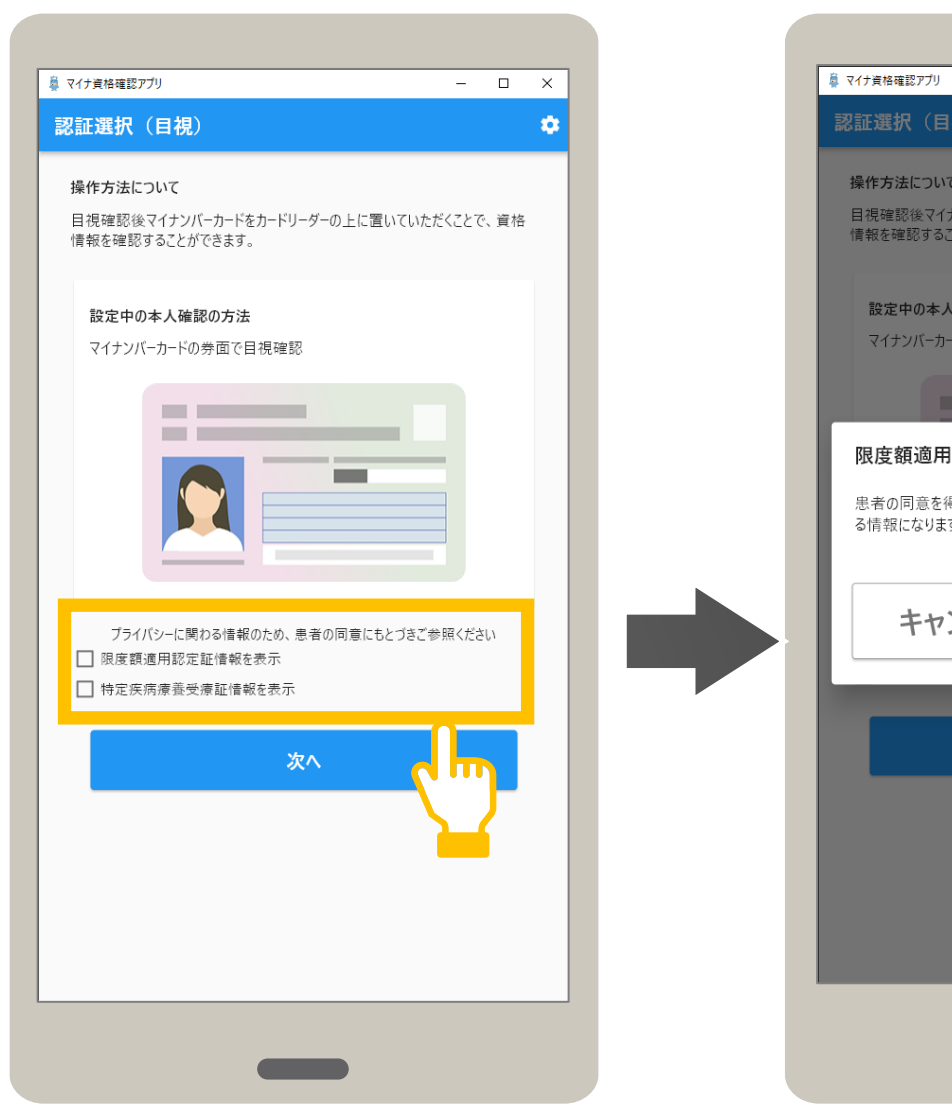

# – 🗆 X 操作方法について 目視確認後マイナンバーカードをカードリーダーの上に置いていただくことで、資格 情報を確認することができます。 設定中の本人確認の方法 マイナンバーカードの券面で目視確認 限度額適用認定証情報を表示 患者の同意を得られましたら「OK」を押してください。※プライバシーに係わ る情報になります キャンセル OK

### 【特定疾病療養受療証情報を表示する場合】

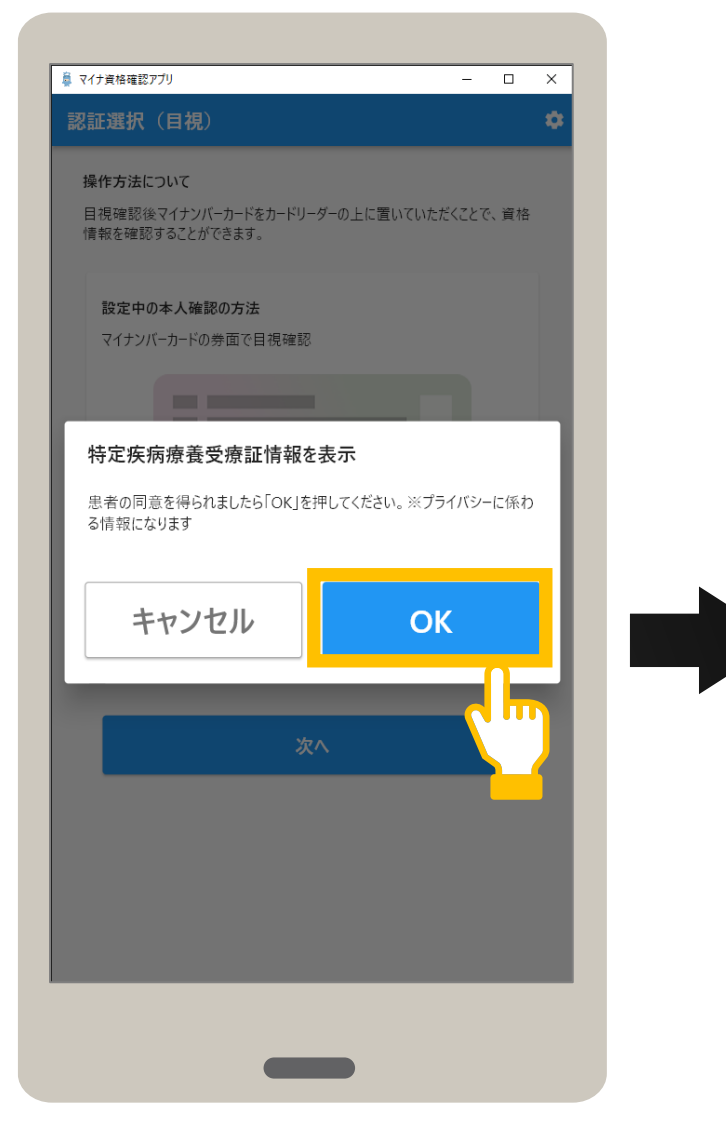

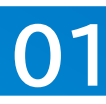

# メニューを選択します。

確認メッセージが表示されます。 OK をクリックします。

限度額適用認定証情報、特定疾病療養受療 証情報を確認する場合、患者に表示を同意 するかを確認後、チェックボックスをクリック します。

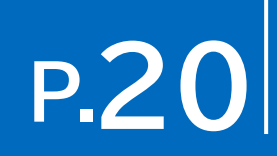

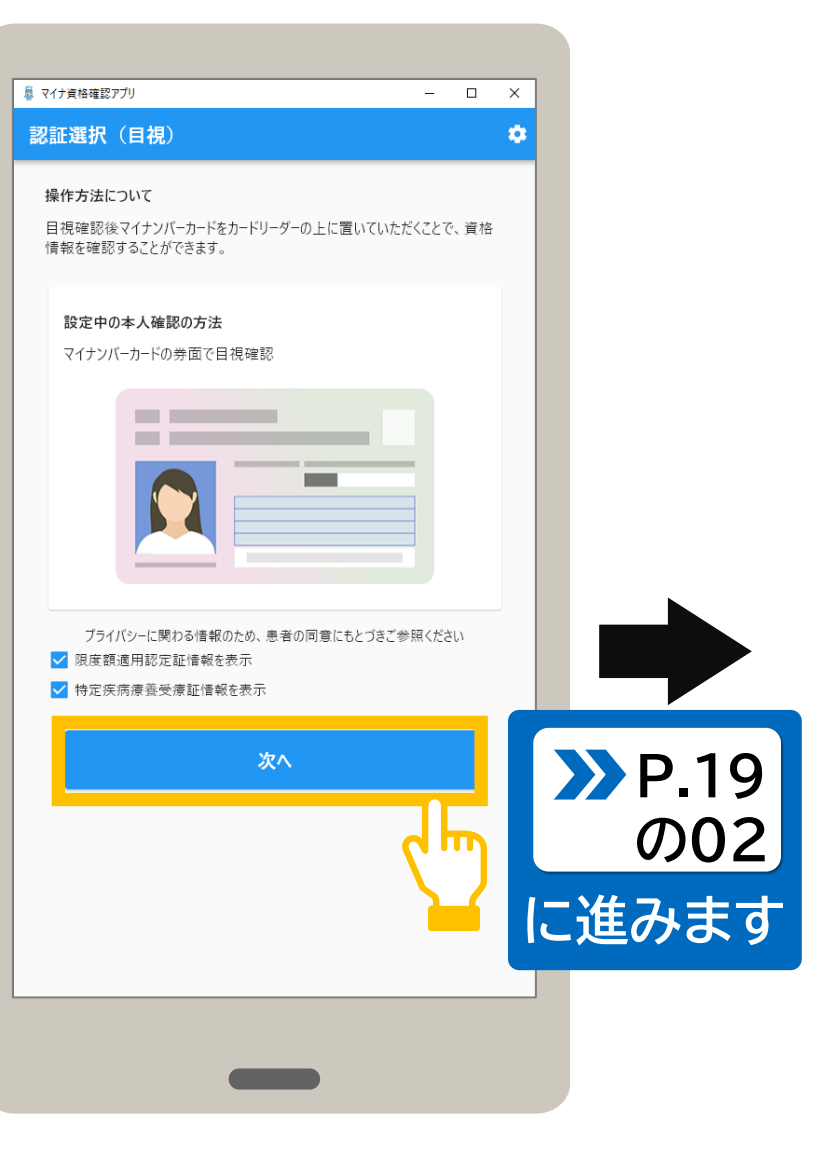

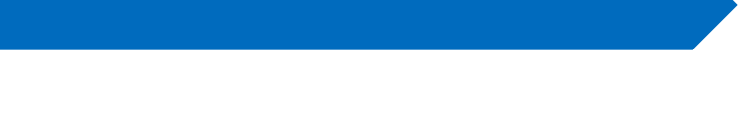

### 表示する項目にチェックが付いたことを 確認し、次へをクリックします。

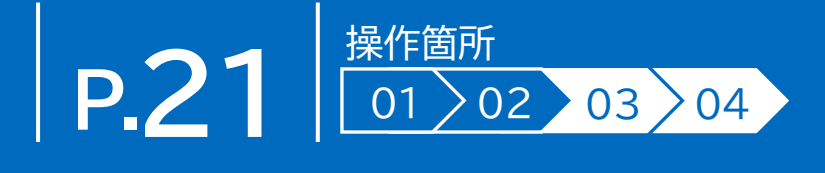

| 資格情報    | 確認日:2023年   | 年12月0 | 1日 |
|---------|-------------|-------|----|
| 保険者番号   | 12345678    |       |    |
| 保険者名    | 限定資格保険組合    |       |    |
| 記号      | 1234        |       |    |
| 番号      | 001         | 枝番    | 02 |
| フリガナ    | シカク タロウ     |       |    |
| 氏名      | 資格 太郎       |       |    |
| 生年月日    | 昭和27年01月01日 |       |    |
| 性別      | 男           |       |    |
| 証区分     | 被保険者証 (一般)  |       |    |
| 有効開始日   | 2023年04月01日 |       |    |
| 有効終了日   | 2024年03月31日 |       |    |
| 資格取得年月日 | 2023年04月01日 |       |    |
| 負担割合    | 1割          |       |    |
| 本人・家族の別 | 本人          |       |    |
| 被保険者氏名  | 資格 太郎       |       |    |
| 裏面記載情報  |             |       | ~  |
|         | 閉じる         |       |    |

| 資格情報    | 確認日 : 2023: | 年12月0 | 1日 |
|---------|-------------|-------|----|
| 保険者番号   | 12345678    |       |    |
| 保険者名    | 限定資格保険組合    |       |    |
| 記号      | 1234        |       |    |
| 番号      | 001         | 枝番    | 02 |
| フリガナ    | シカク タロウ     |       |    |
| 氏名      | 資格 太郎       |       |    |
| 生年月日    | 昭和27年01月01日 |       |    |
| 性別      | 男           |       |    |
| 証区分     | 被保険者証 (一般)  |       |    |
| 有効開始日   | 2023年04月01日 |       |    |
| 有効終了日   | 2024年03月31日 |       |    |
| 資格取得年月日 | 2023年04月01日 |       |    |
| 負担割合    | 1割          |       |    |
| 本人・家族の別 | 本人          |       |    |
| 被保険者氏名  | 資格 太郎       |       |    |
| 裏面記載情報  |             |       | ~  |
|         | 問じる         |       |    |

### 資格確認結果について

### ▲ご注意

資格確認結果画面を閉じた後に、その患 者の資格情報を再度確認したいときは、 マイナンバーカードを再度読み取る必要 があります。

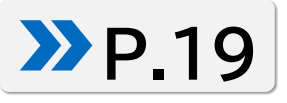

03

## 資格確認結果を確認します。

資格確認結果が表示されます。 表示された内容を確認してください。

# 資格確認を終了します。

04

内容を確認後、資格確認結果を閉じる場合は、 閉じるをクリックします。

| 鼻 マイナ資格確認:              | リプリ                                 |                             | -          |     | × |
|-------------------------|-------------------------------------|-----------------------------|------------|-----|---|
| 認証選択                    | (目視)                                |                             |            |     | ٠ |
| 操作方法に<br>目視確認後<br>情報を確認 | こついて<br>&マイナンバーカードな<br>ますることができます。  | をカードリーダーの上に置<br>。           | 買いていただくことて | 、資格 |   |
| 設定中(<br>マイナン)           | <b>の本人確認の方法</b><br>バーカードの券面で目       | <b>、</b><br>目視確認            |            |     |   |
|                         |                                     |                             |            |     |   |
| プライ<br>□ 限度翻<br>□ 特定疾   | バシ−に関わる情報<br>風適用認定証情報を<br>Ξ病療養受療証情報 | Rのため、患者の同意にき<br>を表示<br>服を表示 | もとづきご参照くだる | ζ() |   |
|                         |                                     | 次へ                          |            |     |   |
|                         |                                     |                             |            |     |   |
|                         |                                     |                             |            |     |   |
|                         |                                     |                             |            |     |   |
|                         |                                     |                             |            |     |   |

### 認証選択(目視)が表示されます。

# マイナンバーカードの暗証番号により本人確認後、資格確認します。ここでは認証選択(暗証番号)を表示した状態から説明しています。アプリを終了した場合はアプリを起動し、認証選択(暗証番号)画面を表示します。

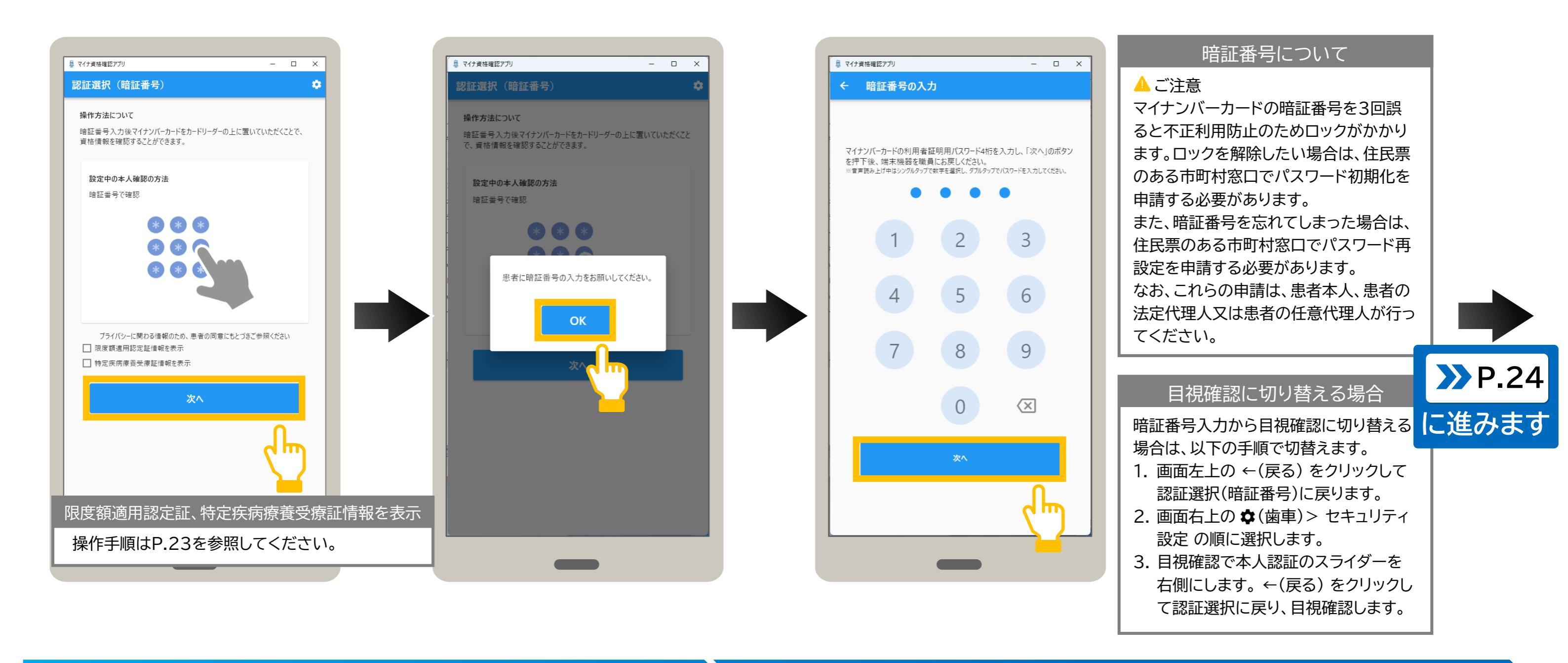

# 02

# メニューを選択します。

01

マイナンバーカードの暗証番号の 入力に進む場合は、次へ をクリック します。 確認メッセージが表示されます。 OK をクリックします。 暗証番号の入力が表示されます。

患者にマイナンバーカードの利用者証明用電子証明書の暗証番号(数字4桁)をクリック してもらい、次へをクリックします。

※認証選択(暗証番号)画面では、有線の外付けテンキーパッドを使用して入力することもできます。

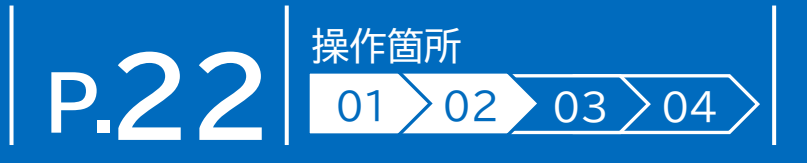

# 暗証番号を入力します。

# 8 資格を確認する(暗証番号)

## 限度額適用認定証情報又は特定疾病療養受療証情報を表示する場合は、患者の同意が必要です。

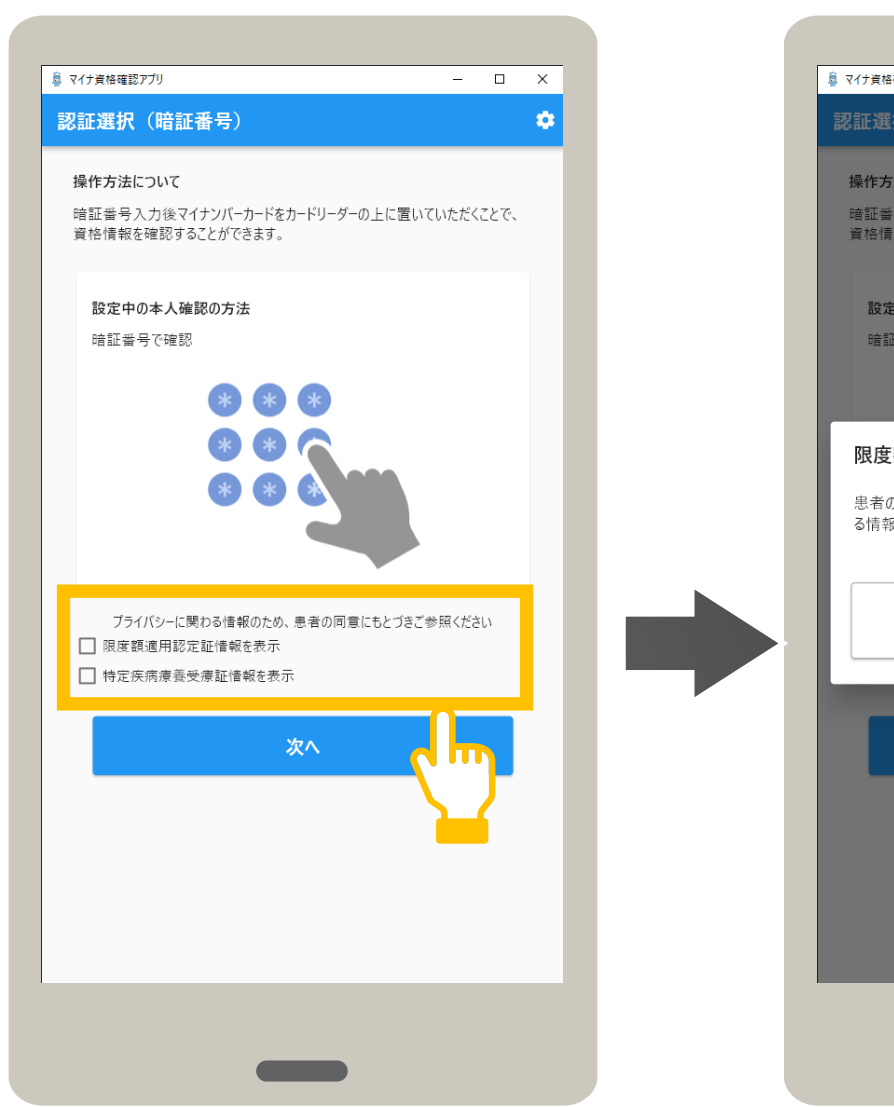

【限度額適用認定証情報を表示する場合】

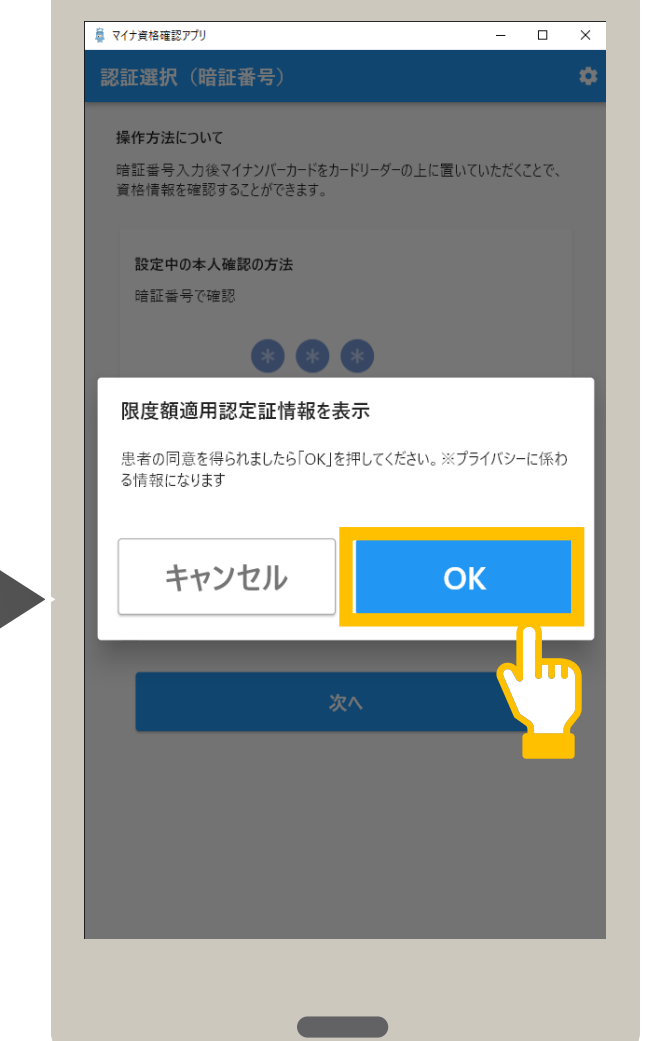

【特定疾病療養受療証情報を表示する場合】

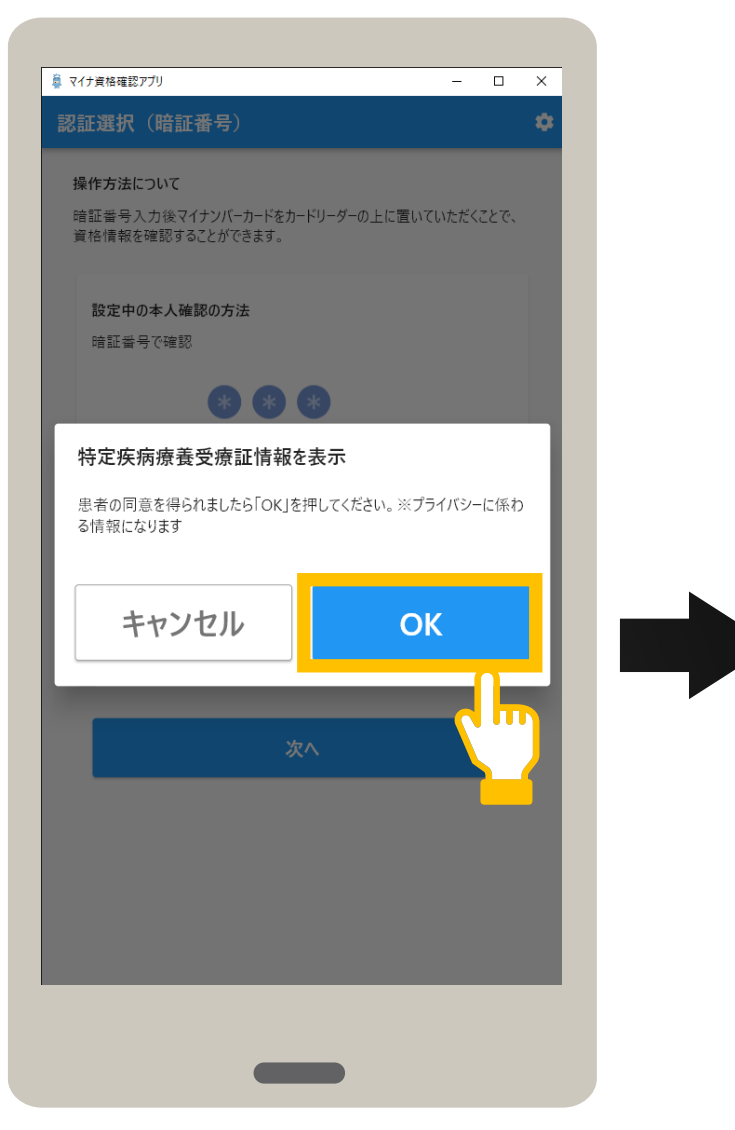

01

# メニューを選択します。

確認メッセージが表示されます。 OK をクリックします。

限度額適用認定証情報、特定疾病療養受療 証情報を確認する場合、患者に表示を同意 するかを確認後、チェックボックスをクリック します。

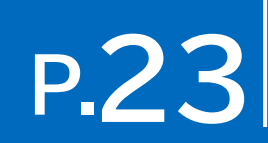

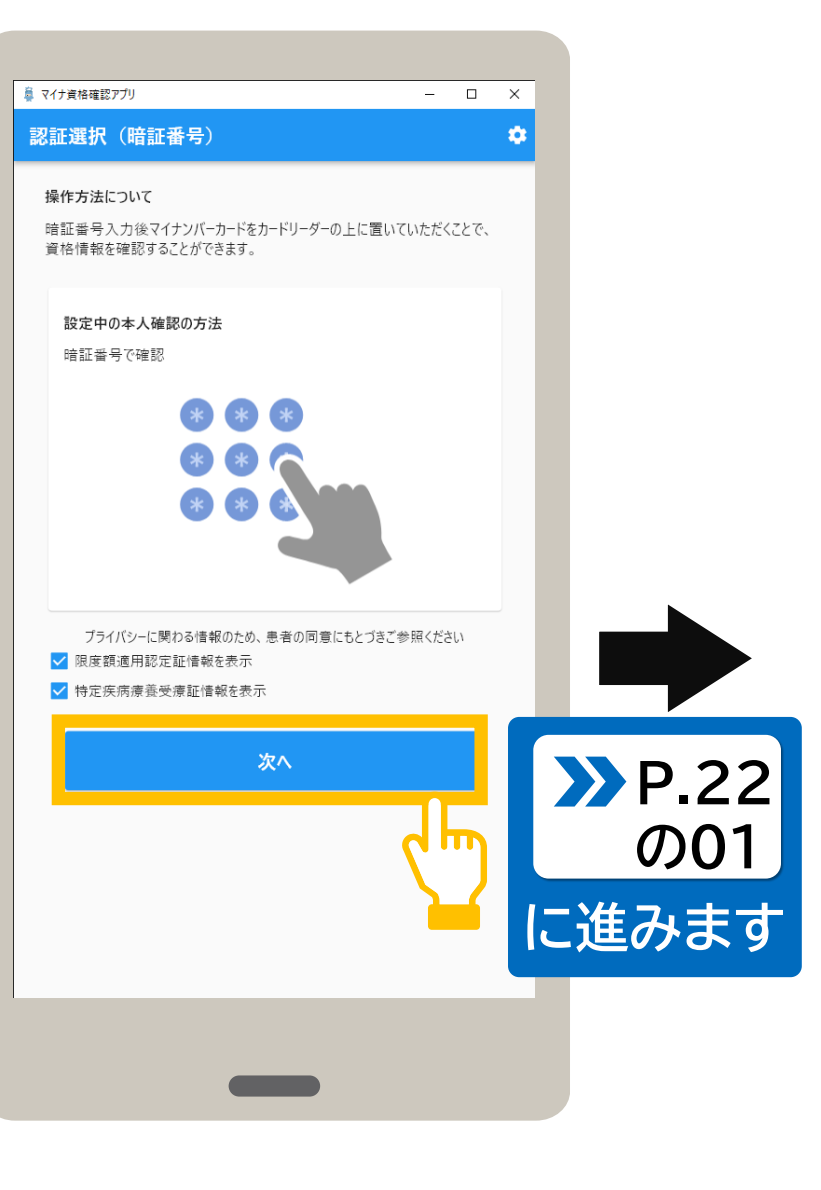

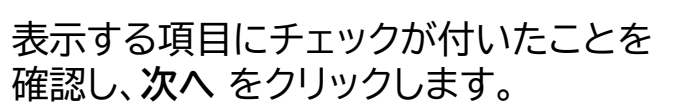

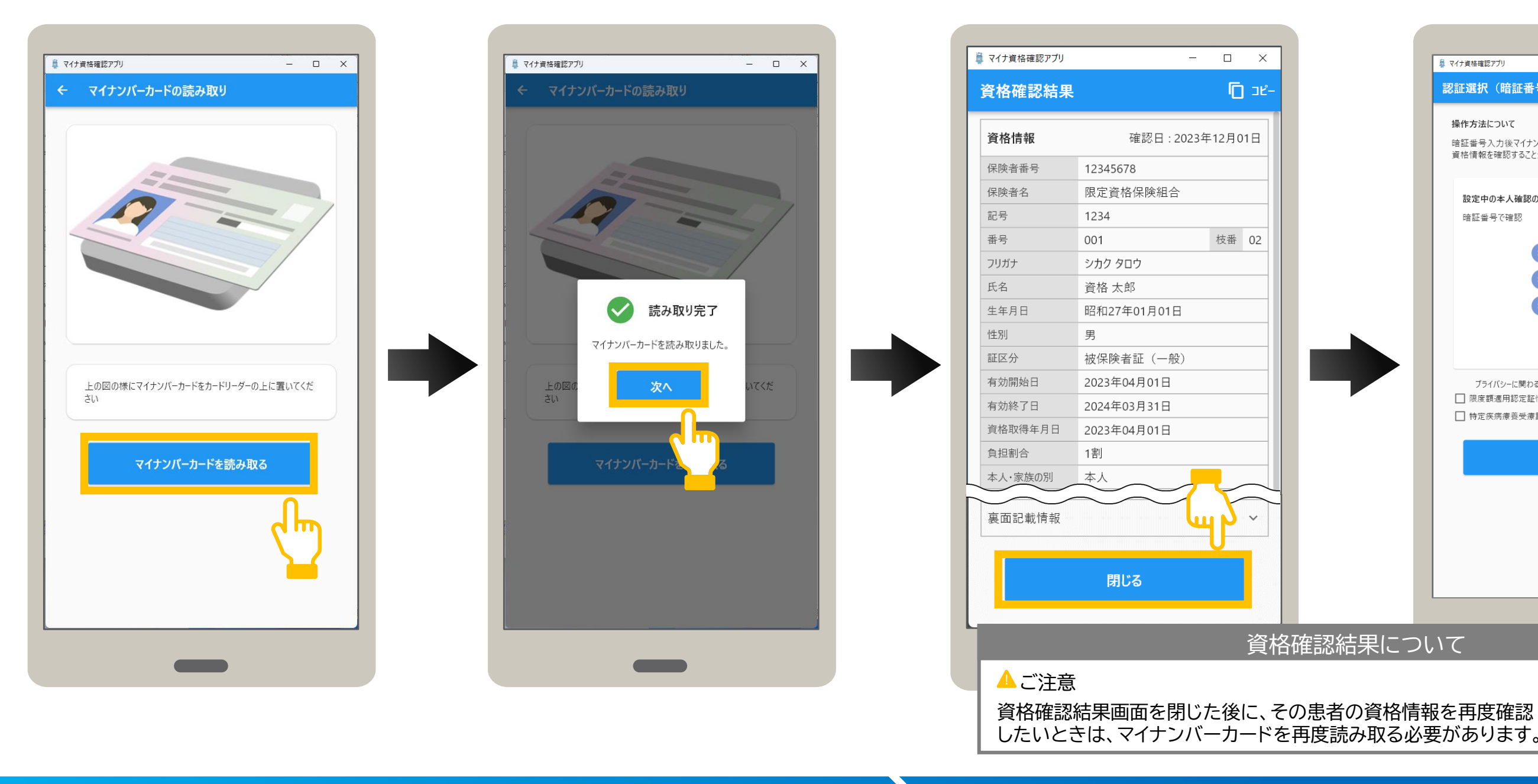

# 03

# マイナンバーカードを読み取ります。

マイナンバーカードの読み取りが表示されます。 カードリーダーにマイナンバーカードをセットし、 マイナンバーカードを読み取る をクリックします。

読み取り完了メッセージが表示 されます。 次へ をクリックします。

# 資格確認結果を確認します。

資格確認結果が表示されます。 表示された内容を確認してください。

内容を確認後、資格確認結果を閉じる場合 は、閉じる をクリックします。

# P.24 操作箇所 01 2 03 04

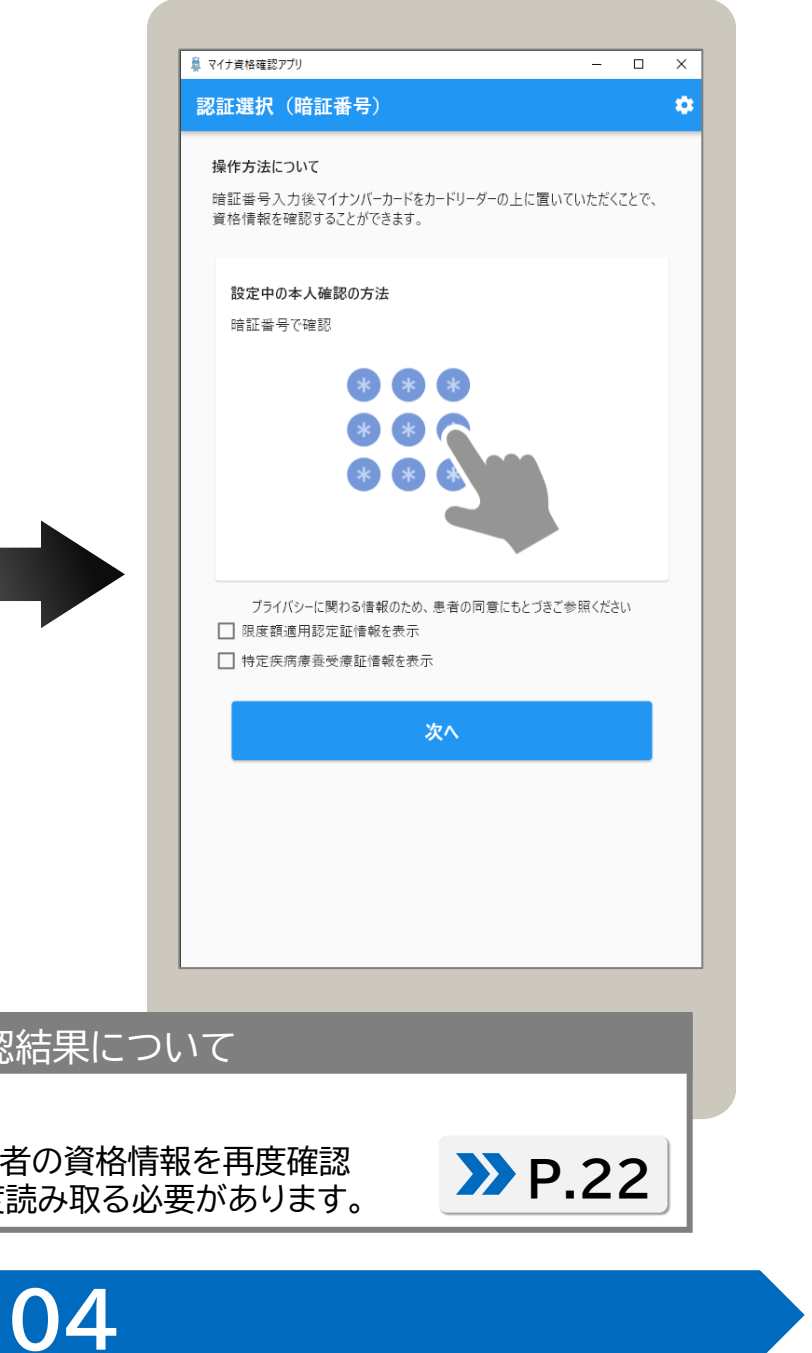

認証選択(暗証番号)が表示されます。

資格確認結果画面では、患者の資格情報(加入している保険者名、患者の氏名、生年月日など)を確認できます。 以下に主なイメージを説明します。閉じるをクリックすると認証選択画面に戻ります。

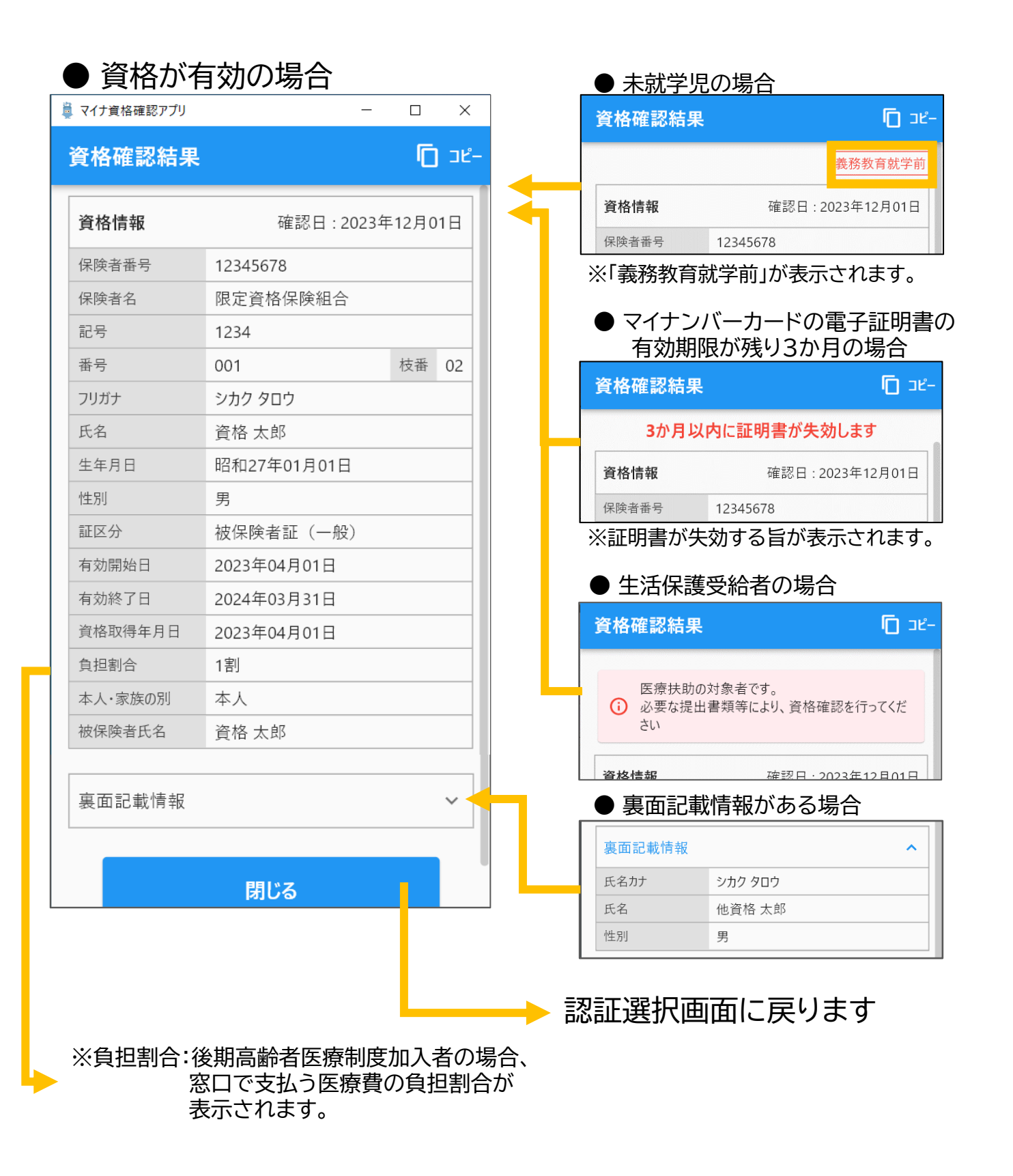

|   | ● 高齢受給者証がある場合 |             |     |  |  |  |
|---|---------------|-------------|-----|--|--|--|
| ļ | マイナ資格確認アプリ    | - 0         | ×   |  |  |  |
|   | 資格確認結果        | G           | כאר |  |  |  |
|   | ノリカナ          | シカク タロワ     |     |  |  |  |
|   | 氏名            | 資格 太郎       |     |  |  |  |
|   | 生年月日          | 昭和27年01月01日 |     |  |  |  |
|   | 性別            | 男           |     |  |  |  |
|   | 証区分           | 被保険者証 (一般)  |     |  |  |  |
|   | 有効開始日         | 2023年04月01日 |     |  |  |  |
|   | 有効終了日         | 2024年03月31日 |     |  |  |  |
|   | 資格取得年月日       | 2023年04月01日 |     |  |  |  |
|   | 負担割合          | 1割          |     |  |  |  |
|   | 本人・家族の別       | 本人          |     |  |  |  |
|   | 被保险者氏名        | 资格 大郎       |     |  |  |  |

|        |             | ~ |  |  |
|--------|-------------|---|--|--|
| 高齡受給者証 |             | ^ |  |  |
| 有効開始日  | 2023年04月01日 |   |  |  |
| 有効終了日  | 2024年03月31日 |   |  |  |
| 負担割合   | 2割          |   |  |  |
|        |             |   |  |  |
| 閉じる    |             |   |  |  |

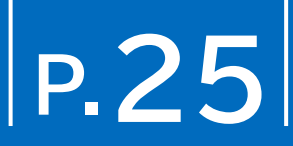

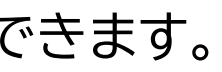

| ● 資格が無効の場合   |             |      |    |  |  |  |
|--------------|-------------|------|----|--|--|--|
| 🏮 マイナ資格確認アプリ | _           |      | ×  |  |  |  |
| 資格確認結果       |             | ٦    | שב |  |  |  |
| (j           | この資格は無効です   |      |    |  |  |  |
| 資格情報         | 確認日 : 2023年 | 12月0 | 1日 |  |  |  |
| 保険者番号        | 12345678    |      |    |  |  |  |
| 保険者名         | 限定資格保険組合    |      |    |  |  |  |
| 記号           | 1234        |      |    |  |  |  |
| 番号           | 001         | 枝番   | 02 |  |  |  |

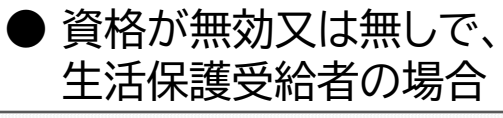

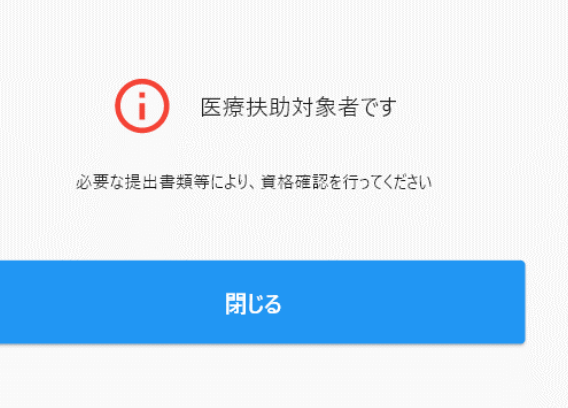

### 資格確認結果画面の見方\_(2) 9

資格確認結果画面では、患者の資格情報(加入している保険者名、患者の氏名、生年月日など)を確認できます。 以下に主なイメージを説明します。閉じるをクリックすると認証選択画面に戻ります。

| Φß        | 民度額道        | 適用認定証、      | 特次 | 定疾 | 病療  | 受養爱 | 療          | 証情報を          | 表示した場合                 |
|-----------|-------------|-------------|----|----|-----|-----|------------|---------------|------------------------|
| 🏮 マイナ資    | 格確認アプリ      |             | -  |    | ×   | ]   |            |               |                        |
| 資格        | <b>灌認結果</b> |             |    | 0  | ⊐ピ– |     |            |               |                        |
| 氏名        |             | 資格 太郎       |    |    | _   |     | lacksquare | 限度額適用         | 認定証情報                  |
| 生年月       | 18          | 昭和27年01月01日 |    |    |     |     | 17F        | 産飯盗田調会訂       |                        |
| 性別        |             | 男           |    |    |     |     | PØ         | 《反視迴用祁上証      |                        |
| 証区分       | <u>}</u>    | 被保険者証(一般)   | )  |    |     |     | 訂          | 区分            | 限度額適用・標準負担額減額認定<br>    |
| 有効開       | 始日          | 2023年04月01日 |    |    |     |     |            | 1用区分          | <i>P</i>               |
| 有効終       | §了日         | 2024年03月31日 |    |    |     |     | 有          | i効開始年月日       | 2023年04月01日            |
| 資格取       | 7得年月日       | 2023年04月01日 |    |    |     |     | 有          | 「効終了年月日<br>   | 2023年04月01日            |
| 負担割       | 合           | 1割          |    |    |     |     | 年          | :朔八阮談ヨ<br>:月日 | 2023年11月01日            |
| 本人・       | 家族の別        | 本人          |    |    |     |     |            |               |                        |
| 被保険       | 诸氏名         | 資格 太郎       |    |    |     |     |            |               |                        |
|           |             |             |    |    |     |     |            |               |                        |
| 裏面        | 記載情報        |             |    |    | ~   |     |            |               |                        |
|           |             |             |    |    | -1  |     |            |               |                        |
| 高齢        | 受給者証        |             |    |    | ~   |     |            | 特定疾病療         | 養受療証情報                 |
|           |             |             |    |    | -1  |     | 4          | 寺定疾病療養受療証     |                        |
| 限度額       | 額適用認定       | 証           |    |    | ~   | -   | 将          | <b>笑病区分</b>   | 人工透析を必要とする慢性腎不全        |
|           |             |             |    |    | -   |     | 有          | 有効開始年月日       | 2023年04月01日            |
| 特定疾病療養受療証 |             |             |    | ~  |     | 莋   | 有効終了年月日    | 2024年03月31日   |                        |
|           |             |             |    |    |     |     | É          | 自己負担額         | 10,000円                |
|           |             | 閉じる         |    |    |     |     | Æ          | 吴病区分          | 先天性血液凝固因子障害(第VI<br>因子) |
|           |             | MICO        |    |    |     |     | 有          | 有効開始年月日       | 2023年04月01日            |
|           |             |             |    |    |     |     | 有          | 有効終了年月日       | 2024年03月31日            |
|           |             |             |    |    |     |     | É          | 自己負担額         | 10,000円                |
|           |             |             |    |    |     |     | 恶          | <b></b>       | 血液凝固因子製剤の投与に起因         |
|           |             |             |    |    |     |     | ŧ          | 自动開始年月日       | 2023年04月01日            |

### ● 限度額適用認定証情報

| 限度額適用認定証      |                  | ^ |
|---------------|------------------|---|
| 証区分           | 限度額適用·標準負担額減額認定証 |   |
| 適用区分          | 7                |   |
| 有効開始年月日       | 2023年04月01日      |   |
| 有効終了年月日       | 2023年04月01日      |   |
| 長期入院該当<br>年月日 | 2023年11月01日      |   |

| 特定疾病療養受療証情報 |                                |  |  |  |
|-------------|--------------------------------|--|--|--|
| 特定疾病療養受療証   | ^                              |  |  |  |
| 疾病区分        | 人工透析を必要とする慢性腎不全                |  |  |  |
| 有効開始年月日     | 2023年04月01日                    |  |  |  |
| 有効終了年月日     | 2024年03月31日                    |  |  |  |
| 自己負担額       | 10,000円                        |  |  |  |
| 疾病区分        | 先天性血液凝固因子障害(第VIII因子、第IX<br>因子) |  |  |  |
| 有効開始年月日     | 2023年04月01日                    |  |  |  |
| 有効終了年月日     | 2024年03月31日                    |  |  |  |
| 自己負担額       | 10,000円                        |  |  |  |
| 疾病区分        | 血液凝固因子製剤の投与に起因するHIV感染症         |  |  |  |
| 有効開始年月日     | 2023年04月01日                    |  |  |  |

※疾病区分は最大3件まで表示されます。

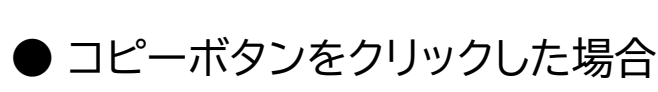

|         | 鼻 マイナ資格確認アプリ - 🗆 |             |   |  |  |  |
|---------|------------------|-------------|---|--|--|--|
|         | 資格確認結果           |             |   |  |  |  |
| -       | 氏名               | 資格 太郎       |   |  |  |  |
|         | 生年月日             | 昭和27年01月01日 |   |  |  |  |
|         | 性別               | 男           |   |  |  |  |
|         | 証区分              | 被保険者証 (一般)  |   |  |  |  |
|         | 有効開始日            | 2023年04月01日 |   |  |  |  |
|         | 有効終了日            | 2024年03月31日 |   |  |  |  |
|         | 資格取得年月日          | 2023年04月01日 |   |  |  |  |
|         | 負担割合             | 1割          |   |  |  |  |
|         | 本人・家族の別          | 本人          |   |  |  |  |
|         | 被保険者氏名           | 資格 太郎       |   |  |  |  |
|         |                  |             |   |  |  |  |
|         | 裏面記載情報           |             | ~ |  |  |  |
|         | 高齡受給者証           |             |   |  |  |  |
|         | 限度額適用認定証         |             |   |  |  |  |
|         | 特定疾病療養受          |             | ~ |  |  |  |
| 閉じる     |                  |             |   |  |  |  |
| コピーしました |                  |             |   |  |  |  |

※コピー をクリックすると、「コピーしました」 と表示されます。

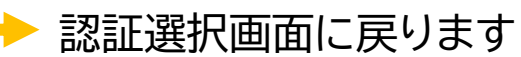

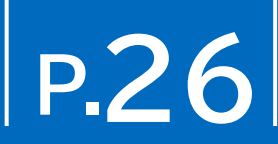

### 資格確認結果画面右上のコピー を クリックすると、資格情報をコピーし、 任意の場所にテキスト形式で 貼り付けすることができます。

### 初期登録後やセキュリティ設定で資格確認・閲覧同意種別の画面が表示された方はこちらもご覧ください 10 居宅同意取得型(訪問診療等)を選択した場合1

資格確認・閲覧同意種別で、居宅同意取得型(訪問診療等)を選択した場合に表示される各画面・内容等について補足説明します。 (オンライン資格確認等システム利用ユーザーは一部拡張機能をご利用いただけます。ご利用にはオンライン資格確認等システムで、アカウントとアクティベーションコードの発行が必要です。)

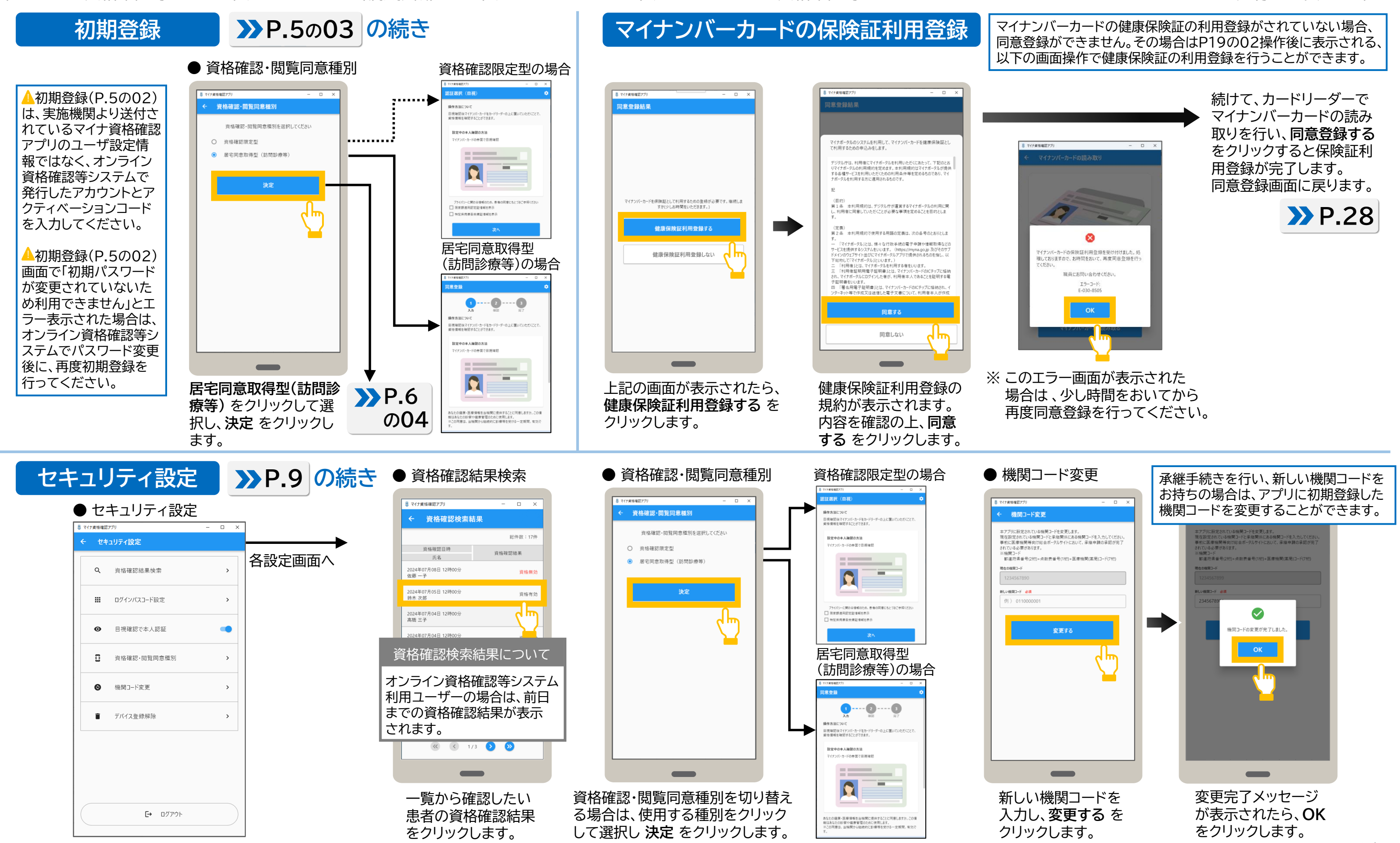

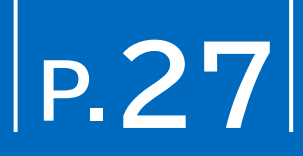

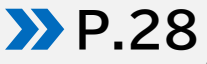

### 初期登録後やセキュリティ設定で資格確認・閲覧同意種別の画面が表示された方はこちらもご覧ください 10 居宅同意取得型(訪問診療等)を選択した場合2

資格確認・閲覧同意種別で、居宅同意取得型(訪問診療等)を選択した場合に表示される各画面・内容等について補足説明します。 (オンライン資格確認等システム利用ユーザーは一部拡張機能をご利用いただけます。ご利用にはオンライン資格確認等システムで、アカウントとアクティベーションコードの発行が必要です。)

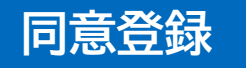

マイナンバーカードの確認(目視確認または暗証番号)により本人確認を行い、同意登録と資格確認をします。ここでは 同意登録画面を表示した状態から説明しています。アプリを終了した場合はアプリを起動し、同意登録画面を表示します。

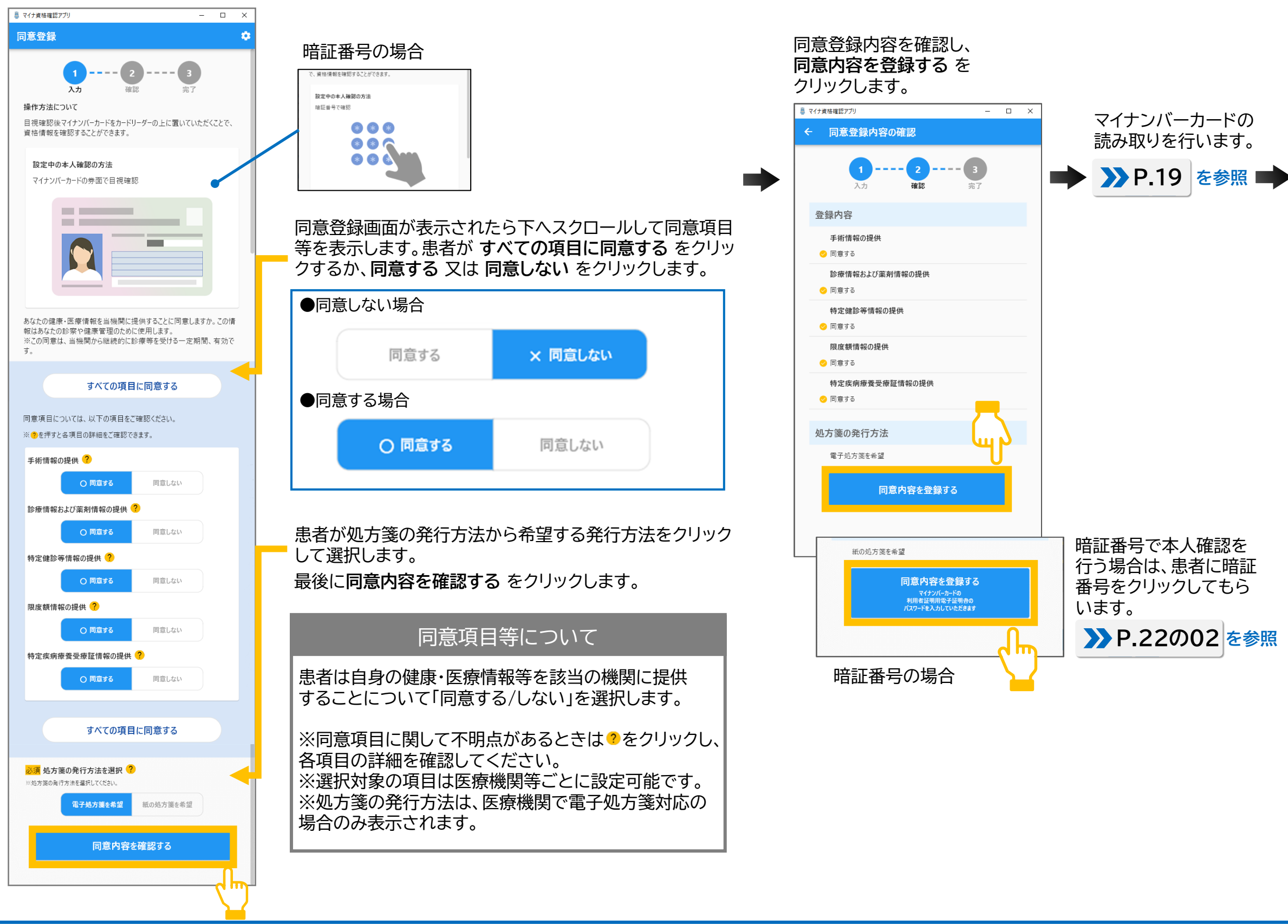

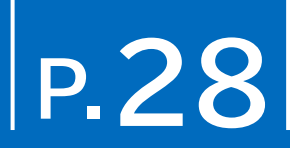

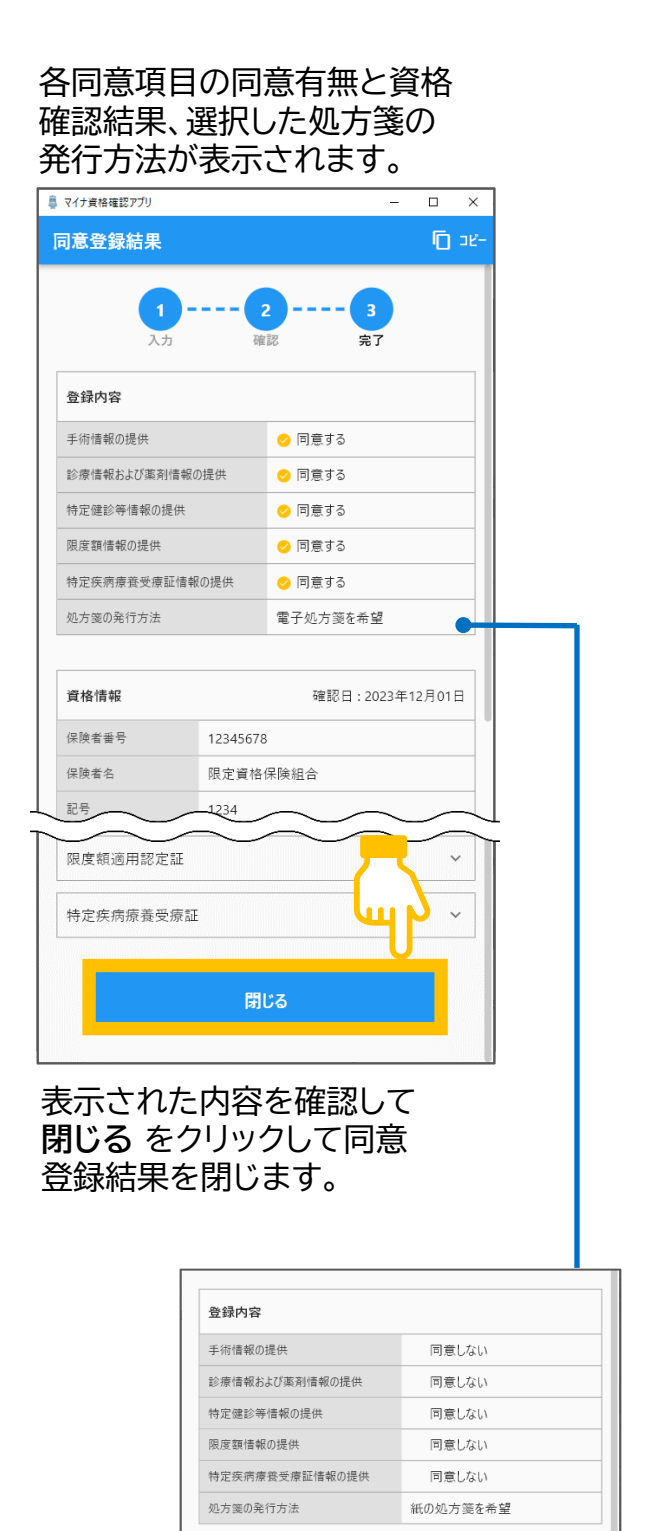

### 同意しない・紙処方箋の場合

| No. | 改訂日       | 改訂箇所                          | 改訂内容                                                                                                    | 版数   |
|-----|-----------|-------------------------------|----------------------------------------------------------------------------------------------------|------|
| 1   | 2024/3/25 |                               | 初版                                                                                                    | 1.00 |
| 2   | 2024/7/29 | P10,P11,<br>P26               | ・資格確認結果検索の使い方に関する説明を追加<br>・資格確認結果画面のコピーボタンに関する説明を追加                                                                                            | 1.10 |
| 3   | 2024/10/1 | P1,P2,<br>P17,P22,<br>P27,P28 | ・スクリーンショット制御に関する説明を追加<br>・Microsoft StoreのアプリインストールページのURLを追加<br>・バージョン更新時の操作に関する注意書きを追加<br>・有線テンキーパッド使用に関する説明を追加<br>・居宅同意取得型(訪問診療)に関する補足内容を追加 | 1.11 |